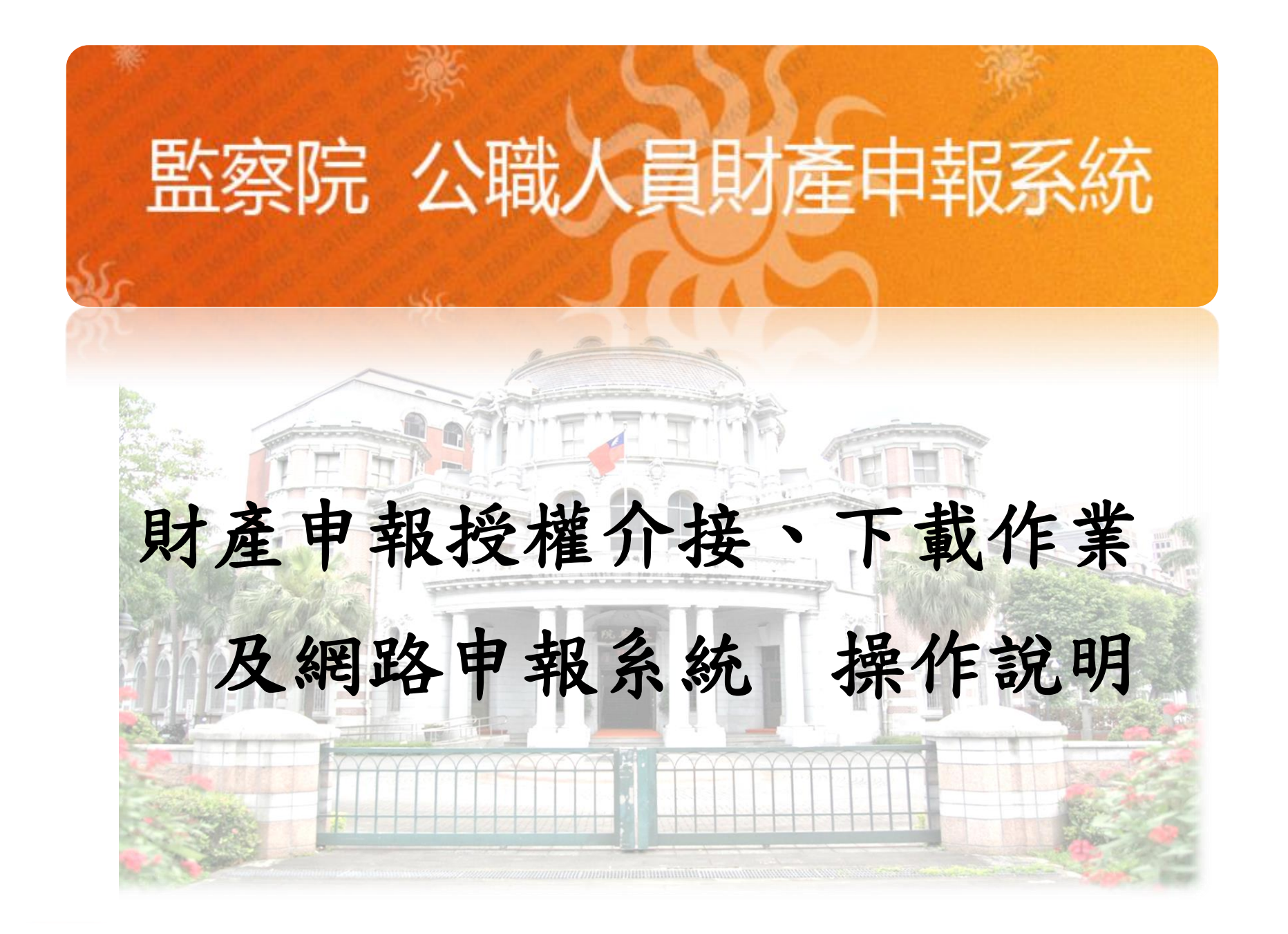

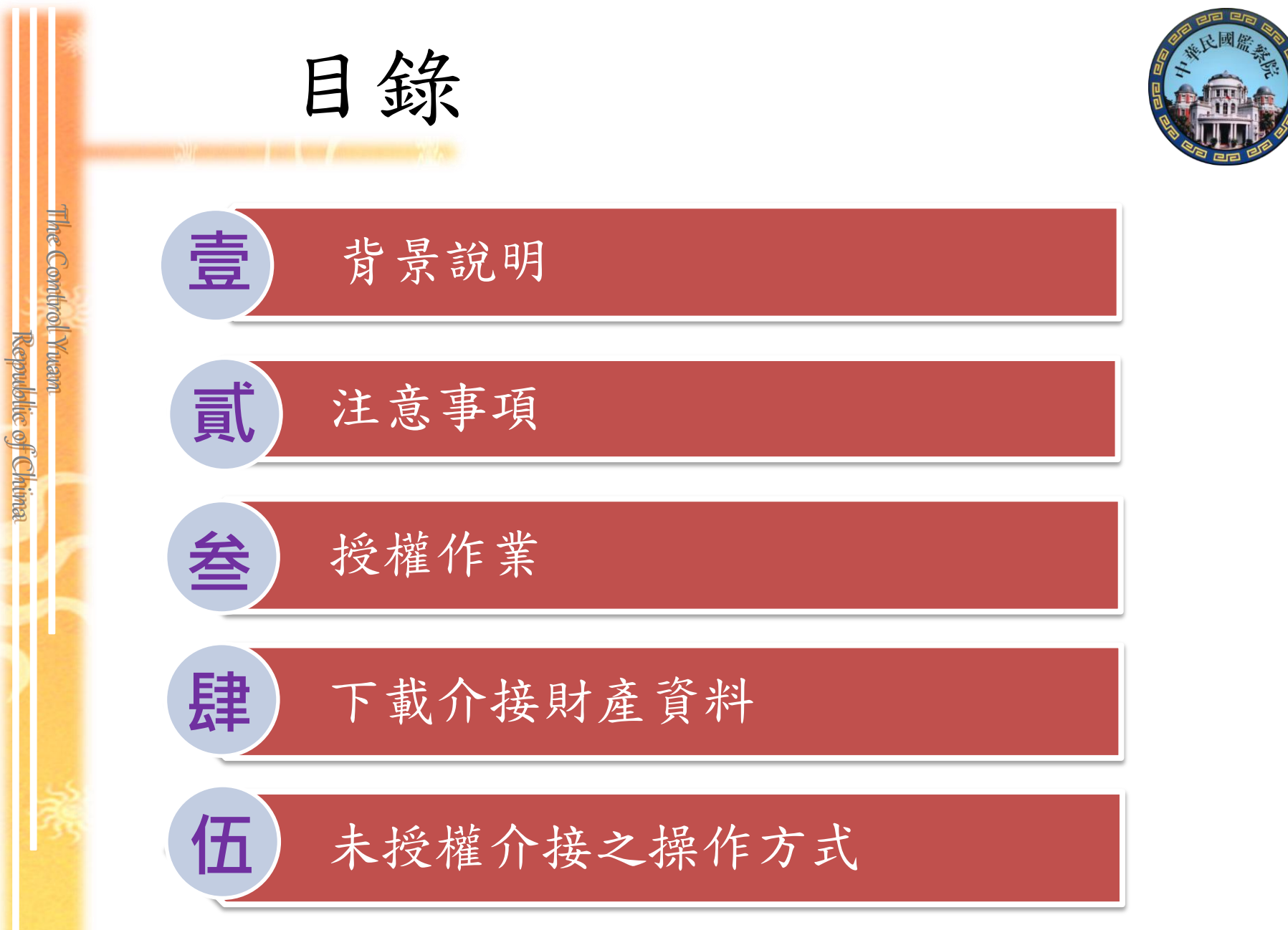

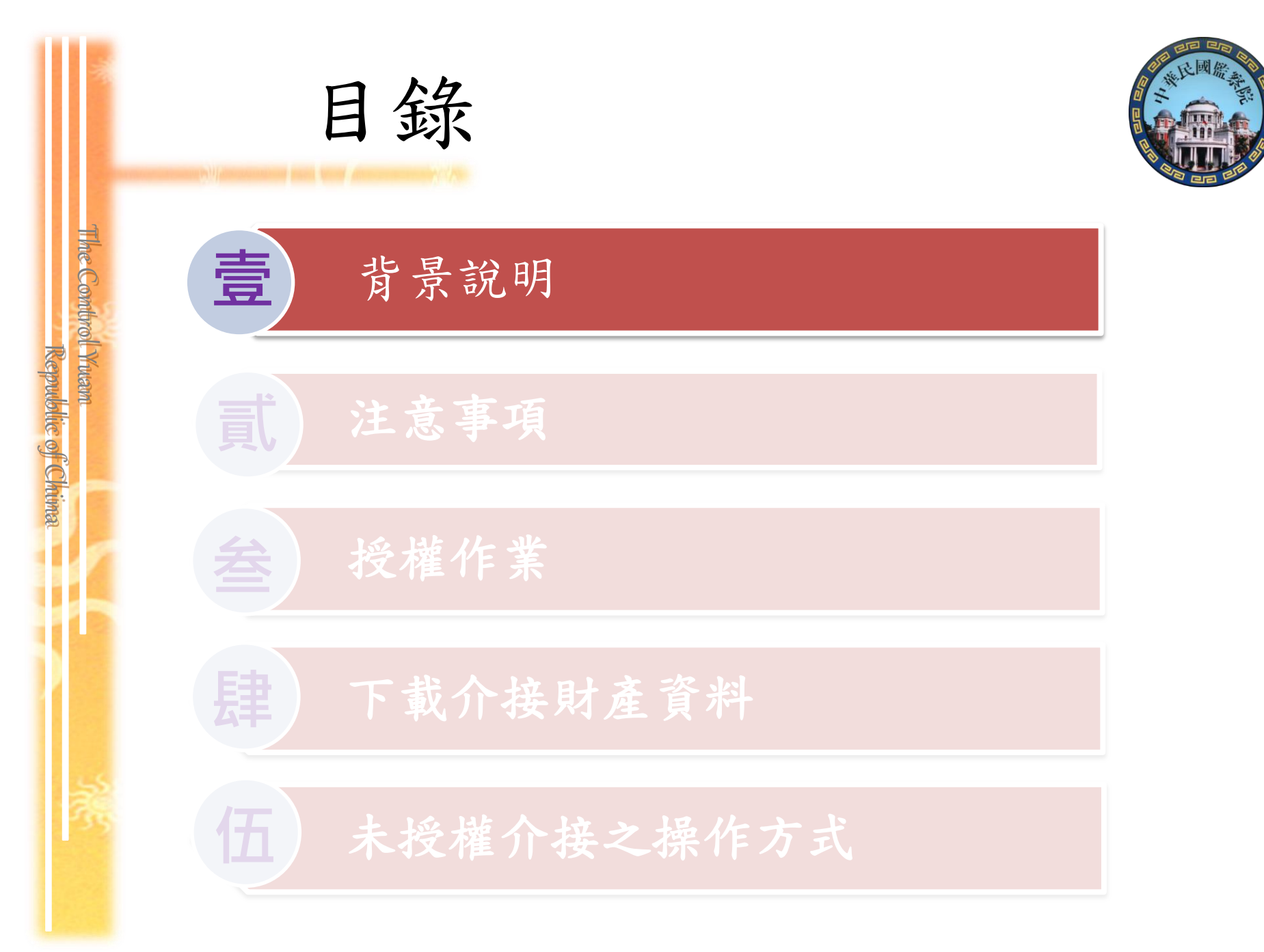

壹、背景說明

The Combrol Ywam

Republic of Chima

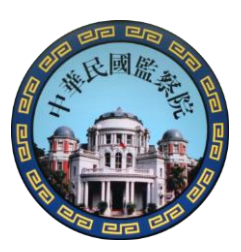

監察院及行政院為提升財產申報之便捷性,規劃於104年度定 期申報期間辦理「讓公職人員財產申報像網路報稅一樣便利 作業」,說明如下:

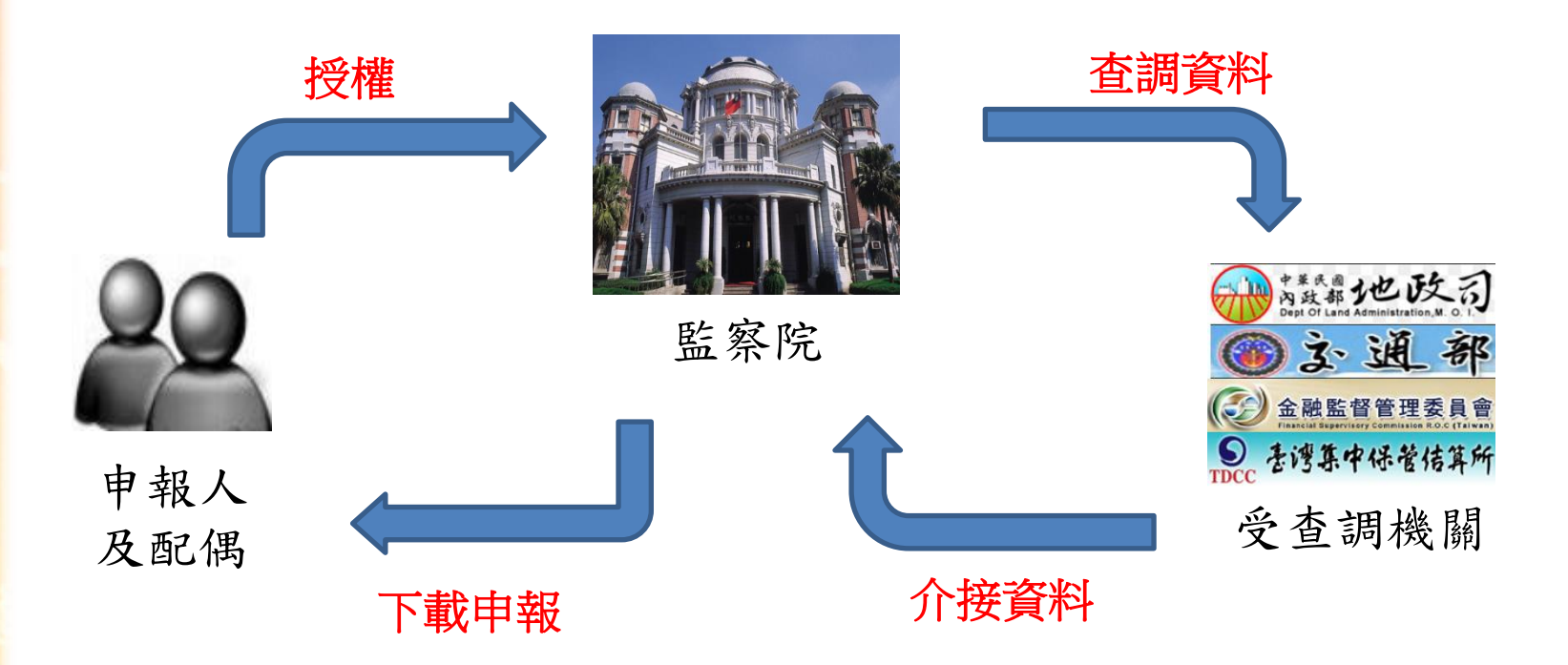

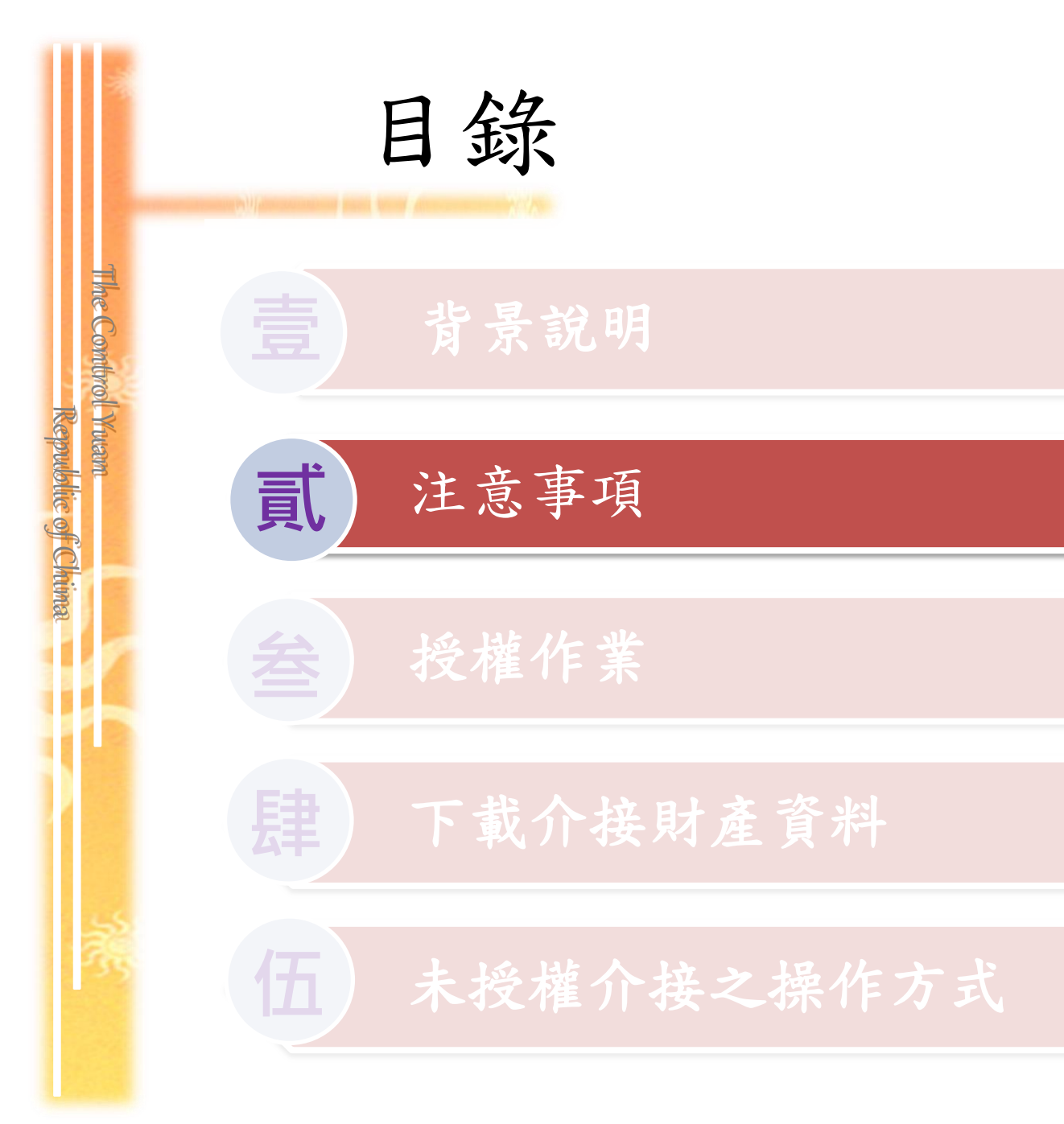

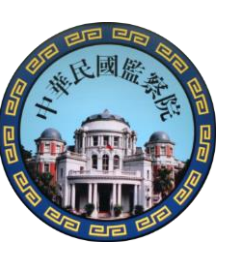

|                                | 貳、注            | E意事項                                                                                                    |
|--------------------------------|----------------|----------------------------------------------------------------------------------------------------|
| I MIC COMU                     | 授權作業時間         | <ul> <li>・授權監察院介接「申報日為104年11月1日」之財產資料。</li> <li>・申報人及配偶須於104年9月16日至10月5日間辦理線上授權。</li> </ul>                                                                               |
| mon maam.<br>Republic of Chima | 授權作業<br>方式     | <ul> <li>•104年度僅提供線上授權,即申報人及配偶須使用各自之自然人憑證,分別於「監察院公職人員財產網路申報系統」辨理線上授權。無紙本授權服務。</li> <li>•申報人及配偶二人均授權(或單親撫養),始可介接未成年子女財產資料。</li> <li>•若僅申報人授權,配偶未授權,則僅提供本人之財產資料。</li> </ul> |
| - TR                           | 下載介接資料<br>時間   | <ul> <li>•104年12月5日至104年12月31日間,下載介接之財產資料。</li> <li>•監察院介接「申報日為104年11月1日」之財產資料,若申報人需修改申報日,請自行重新確認財產資料。</li> </ul>                                                         |
|                                | 下載介接資料<br>注意事項 | <ul> <li>非所有財產資料均能完整介接,請參考「資料介接機關一<br/>覽表」所臚列之介接機關及項目後,再為申報。</li> <li>申報人仍應善盡查詢、溝通及檢查義務,始得上傳申報表。</li> </ul>                                                               |

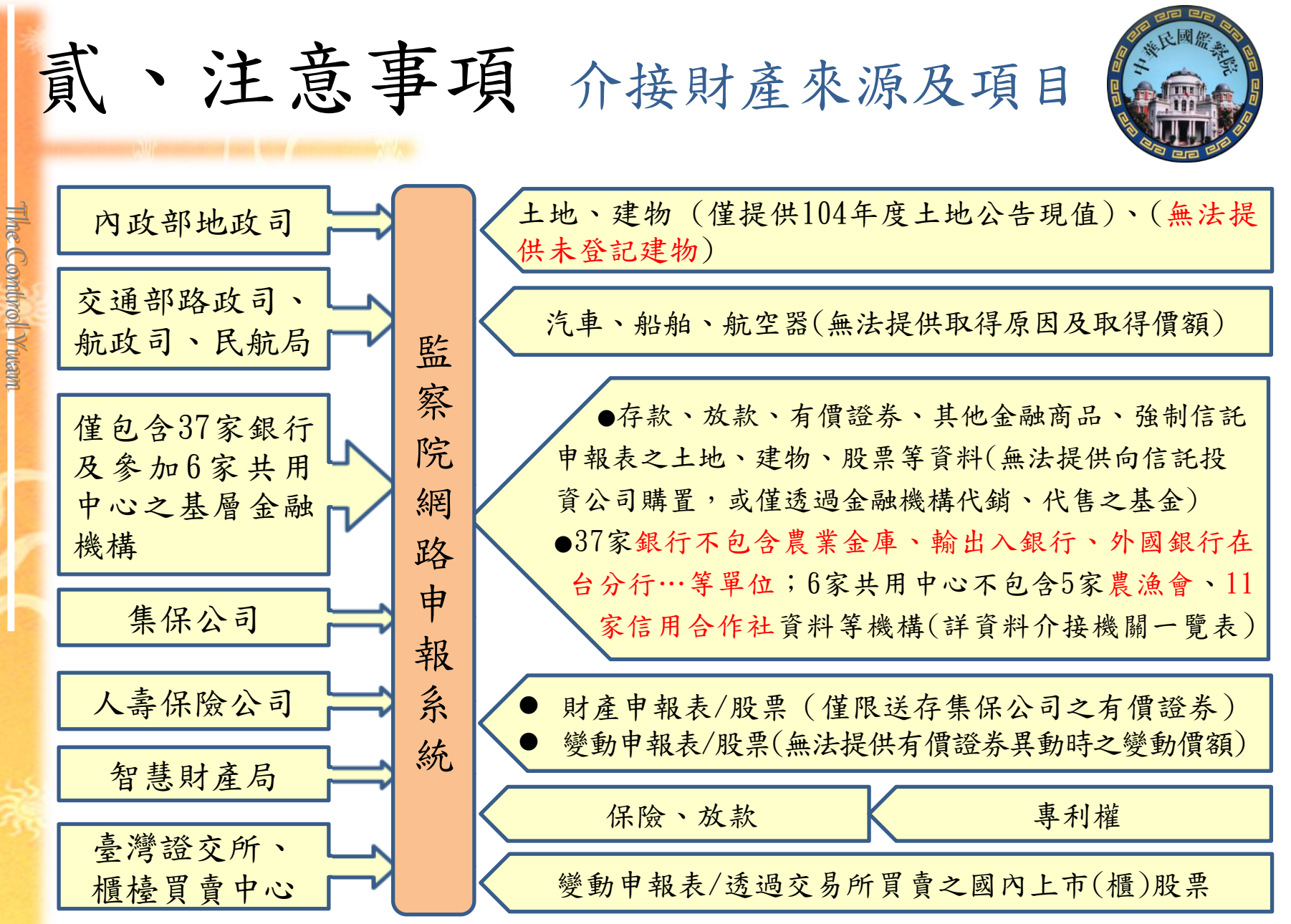

#### 監察院財產網路申報提供下載財產項目及資料來源一覽表。

(本表於104年12月5日將視各受查調機關回覆情形再為修正,↓ 並置於財產網路申報系統專區及申報區)↓

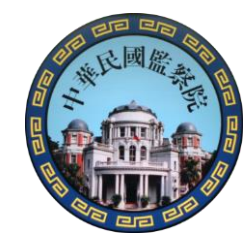

注意:因各受查調機關所能提供之財產資料恐因其配合狀況及資訊 化程度等因素,而有提供不完整情事,故<u>申報人於申報財產</u> 時仍應善盡查詢、溝通及檢查義務始能確保資料無訛。4

The Combrol Ywam

Republic of Chima

| 項次↔         | <u>介</u> 接財產項目→                                                                             | 資料众接機關↔          |    |
|-------------|---------------------------------------------------------------------------------------------|------------------|----|
| - 、 -       | 土地、建物↔<br><mark>(不含未登記建物)</mark> ↔                                                          | 內政部地政司↔          |    |
| <u> </u>    | 汽車↔                                                                                         | 交通部路政司↔          |    |
| <u> </u>    | 船舶⇔                                                                                         | 交通部航政司↔          |    |
| <b>四、</b> や | 航空器↓                                                                                        | 交通部民用航空局↔        |    |
| 五、や         | 礦業權↓                                                                                        | 經濟部礦務局↔          |    |
| 六、や         | 商標、專利權↔                                                                                     | 經濟部智慧財產局↔        |    |
| ÷۰₽         | 有價證券一上市、上<br>櫃、 삂櫃之集中保管<br>有價證券;部分下<br>櫃仍集中保管之有<br>價證券。<br>(不含獨資、合夥、<br>有限公司、信合社等<br>事業投資)。 | 臺灣集中保營結算所股份有限公司↔ |    |
|             | 1. 存款(帳戶餘額)。                                                                                | 1. 中華郵政股份有限公司↔   | ÷  |
|             | 2. 放款↔                                                                                      | 2. 臺灣銀行↔         | ÷  |
|             | 3. 特定金錢信託投                                                                                  | 3. 合作金庫商業銀行↔     | 47 |
|             | 資國內外基金—                                                                                     | 4. 台北富邦商業銀行↔     | 47 |
| (.譙.)↩      | 僅包含以【特定                                                                                     | 5. 國泰世華商業銀行↔     | *  |
|             | 金錢信託】之方                                                                                     | b. 臺灣土地銀行↔       | *  |
|             | 式向金融機構購                                                                                     | 7. 第一商業銀行↔       | *2 |
|             | 置之基金↔                                                                                       | 8. 華南商業銀行↔       | 47 |

#### 監察院財產網路申報提供下載財產項目及資料來源一覽表

The Combrol Yuam

Republic of Chima

|               | 1/0/14 | <u> </u> | 4. 1              | 1124211                  |                    | 1-67    | 2. 民國祭 |
|---------------|--------|----------|-------------------|--------------------------|--------------------|---------|--------|
|               | 項次↔    | 5        | 企接财产              | 產項目↩                     | 資料介接機關↩            | 4       |        |
|               |        |          | 置之基               | . <b>金</b> ₄             | 8. 華南商業銀行↔         | C₽.     |        |
|               |        |          | <mark>(申報</mark>  | 人申報                      | 9. 中國信託商業銀行↔       | ÷       |        |
| Report of the |        |          | <mark>前,請</mark>  | 再確認基                     | 10. 兆豐國際商業銀行↩      | сь<br>С |        |
|               |        |          | <mark>金申購</mark>  | 管道。如                     | 11.彰化商業銀行↔         | 47      |        |
|               |        |          | 还向信               | <mark>託投資公</mark>        | 12. 上海商業儲蓄銀行↩      | <₽      |        |
|               |        |          | <mark>司購置</mark>  | ,或僅透                     | 13. 高雄銀行↔          | 4       |        |
|               |        |          | <mark>過金</mark> 鬲 | 虫機構代                     | 14. 臺灣中小企業銀行↔      | 4       |        |
|               |        |          | <mark>銷、代</mark>  | 售之國內                     | 15.台中商業銀行↔         | ¢.      |        |
|               |        |          | <mark>外基金</mark>  | ,仍請自                     | 16. 京城商業銀行↔        | ¢.      |        |
|               |        |          | 行填報               | به <mark>( • )</mark> با | 17. 臺灣新光商業銀行↔      | сь<br>Г |        |
|               |        | 4.       | 其他金               | 融商品一                     | 18. 陽信商業銀行↔        | сь<br>Г |        |
|               |        |          | 黃金存               | 摺、連勳                     | 19. 聯邦商業銀行↔        | C+      |        |
|               |        |          | 僋.筅.⁰             |                          | 20. 遠東國際商業銀行↔      | \$      |        |
|               |        |          |                   |                          | 21. 元大商業銀行↔        | 4       |        |
|               |        |          |                   |                          | 22. 玉山商業銀行↔        | 4       |        |
|               |        |          |                   |                          | 23. 凱基商業銀行↔        | 4       |        |
|               |        |          |                   |                          | 24. 台新國際商業銀行↔      | 4       |        |
|               |        |          |                   |                          | 25. 大眾商業銀行↔        | 47      |        |
|               |        |          |                   |                          | 26. 日盛國際商業銀行↔      | \$      |        |
|               |        |          |                   |                          | 27. 安泰商業銀行↔        | 47      |        |
|               |        |          |                   |                          | 28. 瑞興商業銀行↔        | \$      |        |
|               |        |          |                   |                          | 29. 華泰商業銀行↔        | 47      |        |
|               |        |          |                   |                          | 30. 板信商業銀行↔        | 47      |        |
|               |        |          |                   |                          | 31. 三信商業銀行↔        | 47      |        |
|               |        |          |                   |                          | 32.永豐商業銀行↔         | 47      |        |
|               |        |          |                   |                          | 33. 花旗(台灣)商業銀行↔    | ₽       |        |
|               |        |          |                   |                          | 34. 渣打國際商業銀行↔      | сь<br>Г |        |
|               |        |          |                   |                          | 35. 鷹豐(台灣)商業銀行↩    | сь<br>Г |        |
|               |        |          |                   |                          | 36. 星展(台灣)商業銀行↔    | сь<br>Г |        |
|               |        |          |                   |                          | 37. 澳              | сь<br>Г |        |
|               |        |          |                   |                          | 38. 財團法人農漁會聯合資訊中心↔ | 47      |        |

#### 監察院財產網路申報提供下載財產項目及資料來源一覽表

|     | •               |                      |
|-----|-----------------|----------------------|
| 項次↔ | <u>介</u> 接財產項目↔ | 資料众接機關→              |
|     |                 | 39. 財團法人農漁會中區資訊中心↔ ↔ |
|     |                 | 40.新北市農會附設北區農會電腦↩ ↩  |
|     |                 | 共同利用中心↔              |
|     |                 | 41. 新北市板橋區農會電腦共用中心↔  |
|     |                 | 42. 財團法人農漁會南區資訊中心↩ ↩ |
|     |                 | 43. 信聯社南區資訊中心→ →     |
|     |                 | 1. 臺銀人壽保險股份有限公司↓ ↓   |
|     |                 | 2. 台灣人壽保險股份有限公司↔     |
|     |                 | 3. 保誠人壽保險股份有限公司↔     |
|     |                 | 4. 國泰人壽保險股份有限公司↔     |
|     |                 | 5. 中國人壽保險股份有限公司↔     |
|     |                 | 6. 南山人壽保險股份有限公司↔     |
|     |                 | 7. 新光人壽保險股份有限公司↔     |
|     |                 | 8. 富邦人壽保險股份有限公司↔     |
|     |                 | 9. 三商美邦人壽保險股份有限公司↔   |
|     |                 | 10.朝陽人壽保險股份有限公司↔     |
|     |                 | 11. 遠雄人壽保險事業股份有限公司↔  |
|     | 1.保險↔           | 12. 宏泰人壽保險股份有限公司↔    |
| 九、↩ | 2. 放款(含保單借      | 13. 安聯人壽保險股份有限公司↔    |
|     | 款)⊷             | 14. 中華郵政股份有限公司↔      |
|     |                 | 15.保德信國際人壽保險股份有限公司。  |
|     |                 | 16.全球人壽保險股份有限公司↔     |
|     |                 | 17. 元大人壽保險股份有限公司↔    |
|     |                 | 18. 中國信託人壽保險股份有限公司↔  |
|     |                 | 19. 第一金人壽保險股份有限公司↔   |
|     |                 | 20. 合作金庫人壽保險股份有限公司↔  |
|     |                 | 21. 國際康健人壽保險股份有限公司↔  |
|     |                 | 22. 英屬百慕達商友邦人壽保險股份有  |
|     |                 | 限公司台灣分公司↓            |
|     |                 | 23. 法商法國巴黎人壽保險股份有限公  |
|     |                 | 司台灣分公司↓              |

The Combrol Yuam

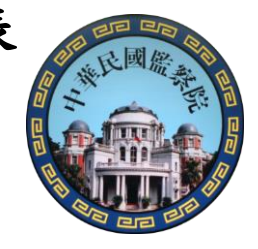

| 監察院財產網路申報提供下載財產項目及資料來源一覽表 | 吏 |
|---------------------------|---|
|---------------------------|---|

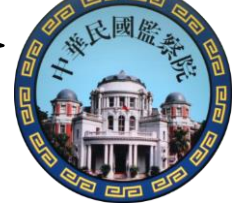

₽

| 項次↔ | <u>介</u> 接財產項目↔                  | 資料众接機關↔                        | ¢ |
|-----|----------------------------------|--------------------------------|---|
|     |                                  | 24. 英屬百慕達商中泰人壽保險股份有            |   |
|     |                                  | 限公司台灣分公司↓                      |   |
|     |                                  | 25. 英屬曼島商蘇黎世國際人壽保險股            |   |
|     |                                  | 份有限公司台灣分公司↔                    |   |
| +   | 緣動販豐口                            | 1. 臺灣證券交易所(104 年新增)↔           | ¢ |
|     | 2 41 / X Tr                      | 2. 證券櫃檯買賣中心(104 年新增)↔          |   |
|     | 項次八、編號 38 至 4                    | 43 之 6 家共用中心, <u>不提供</u> 下列農漁倉 | ¢ |
|     | 暨信合社之財產資料                        | - , 請申報人自行查詢後申報:↩              |   |
|     | <ol> <li>1. 不提供5 家農會所</li> </ol> | f持有之財產資料:↓                     |   |
|     | <ol> <li>新北市汐止[</li> </ol>       | 豆農會↩                           |   |
|     | <li>(2)新北市新莊[</li>               | 虿農會↩                           |   |
|     | (3) 臺中市農會↔                       | ,                              |   |
|     | <ul><li>(4)臺南市臺南·</li></ul>      | 也區農會↔                          |   |
|     | (5)高雄市農會↔                        | 1                              |   |
|     | 2. 不提供 11 家信用·                   | 合作社所持有之財產資料:~                  |   |
| +   | <ol> <li>高雄第三信</li> </ol>        | 用合作社↔                          |   |
| 備註↩ | (2)基隆第一信                         | 用合作社 ↔                         |   |
|     | <ul><li>(3) 基隆第二信</li></ul>      | 用合作社↔                          |   |
|     | (4) 淡水第一信                        | 用合作社 ↔                         |   |
|     | (5) 新竹第一信                        | 用合作社 ↔                         |   |
|     | <ul><li>(6)新竹第三信</li></ul>       | 用合作社↔                          |   |
|     | (7)台中第二信                         | 用合作社↔                          |   |
|     | (8) 彰化第六信                        | 用合作社↔                          |   |
|     | (9) 鹿港信用合                        | 作社↔                            |   |
|     | (10)花蓮第一僧                        | 『用合作社→                         |   |
|     | (11) 花蓮第二僧                       | 『用合作社↩                         |   |

The Combrol Ywam

Republic of Chima

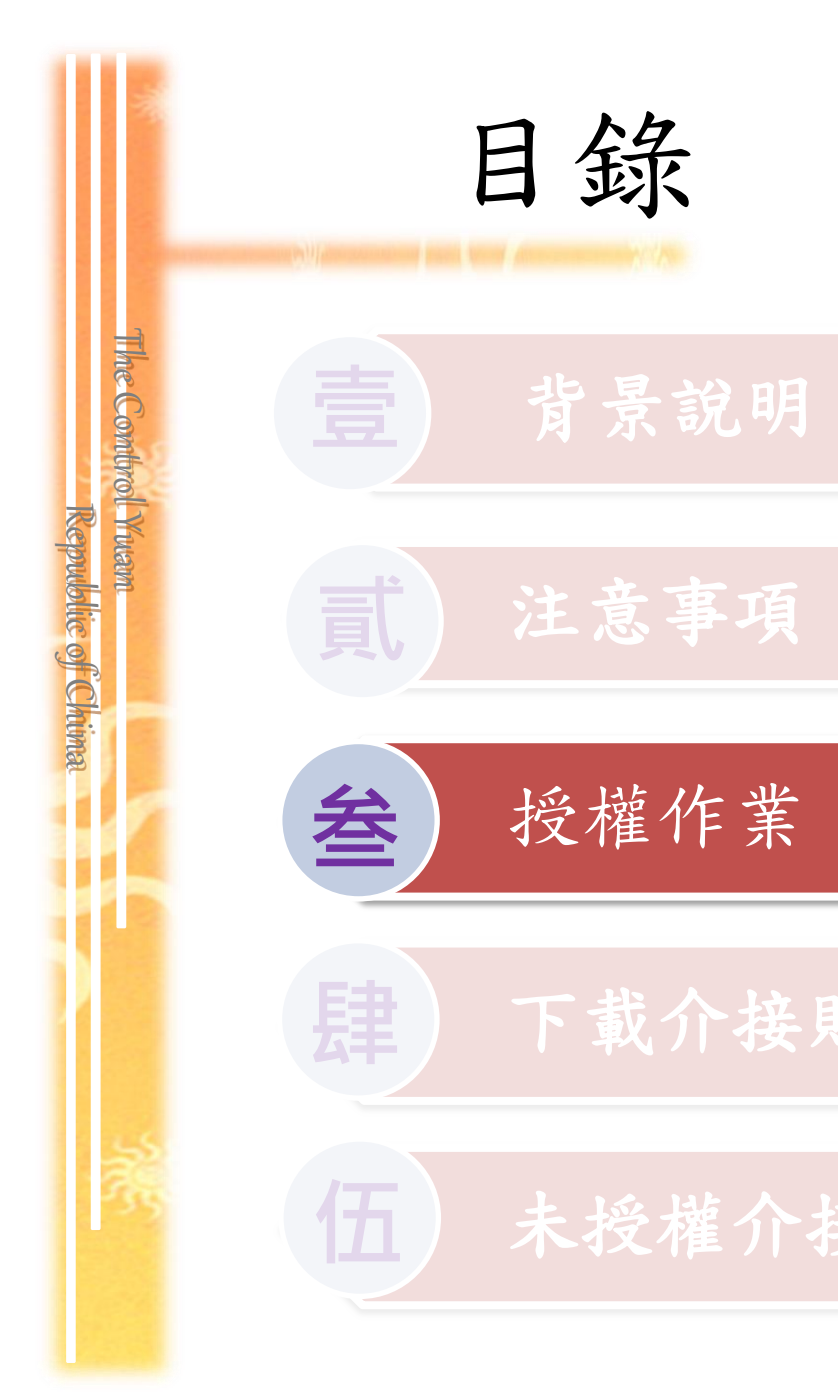

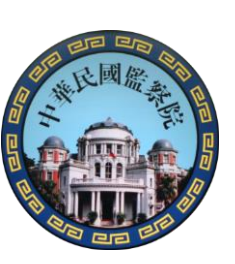

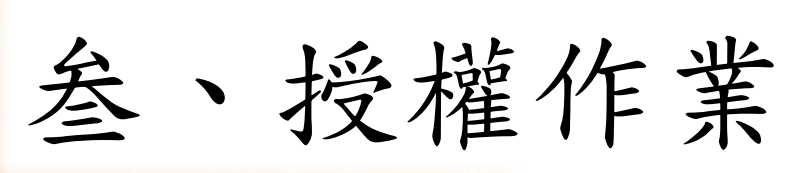

The Combrol Yuam

Republic of Chima

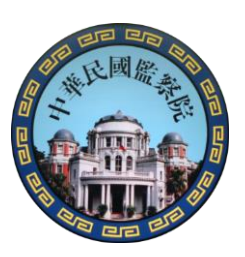

## 104年9月16日~104年10月5日間 於「公職人員財產網路申報系統」辦理授權, 操作步驟如下:

1. 下載「財產網路申報系統」

2. 使用自然人憑證登入系統

3. 下載財產資料授權

4. 申報人(及配偶) 線上授權及上傳

5. 授權結果查詢

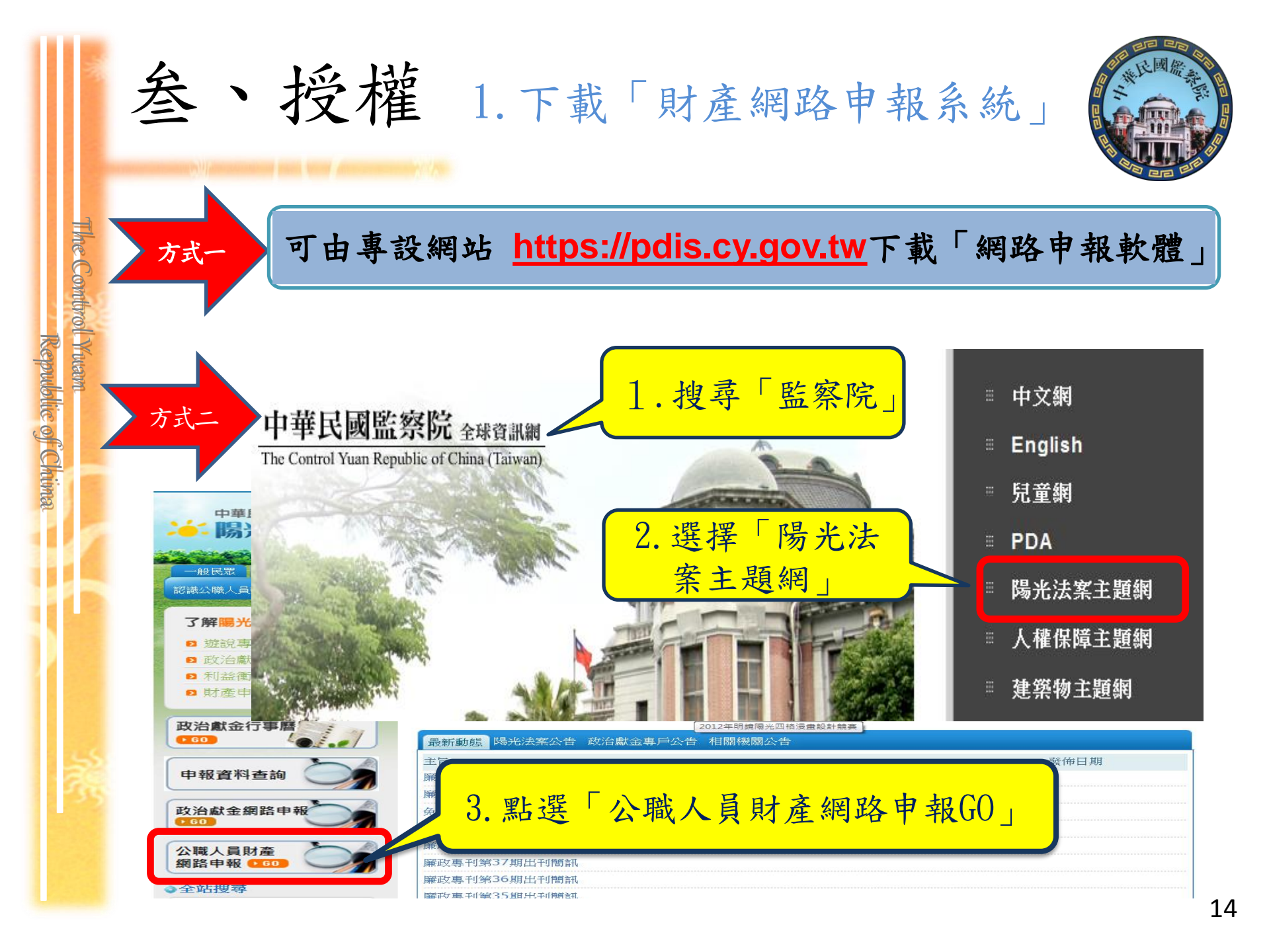

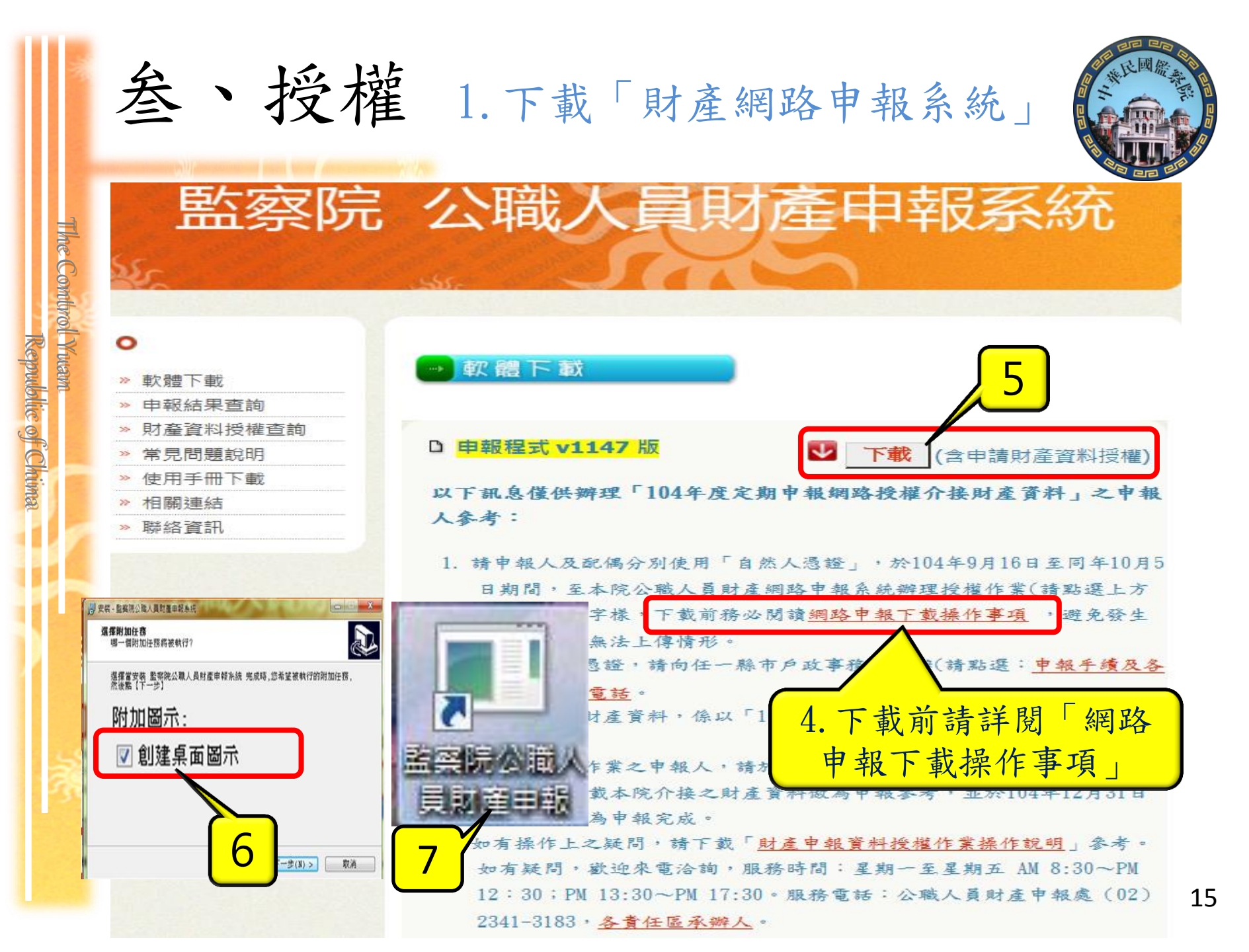

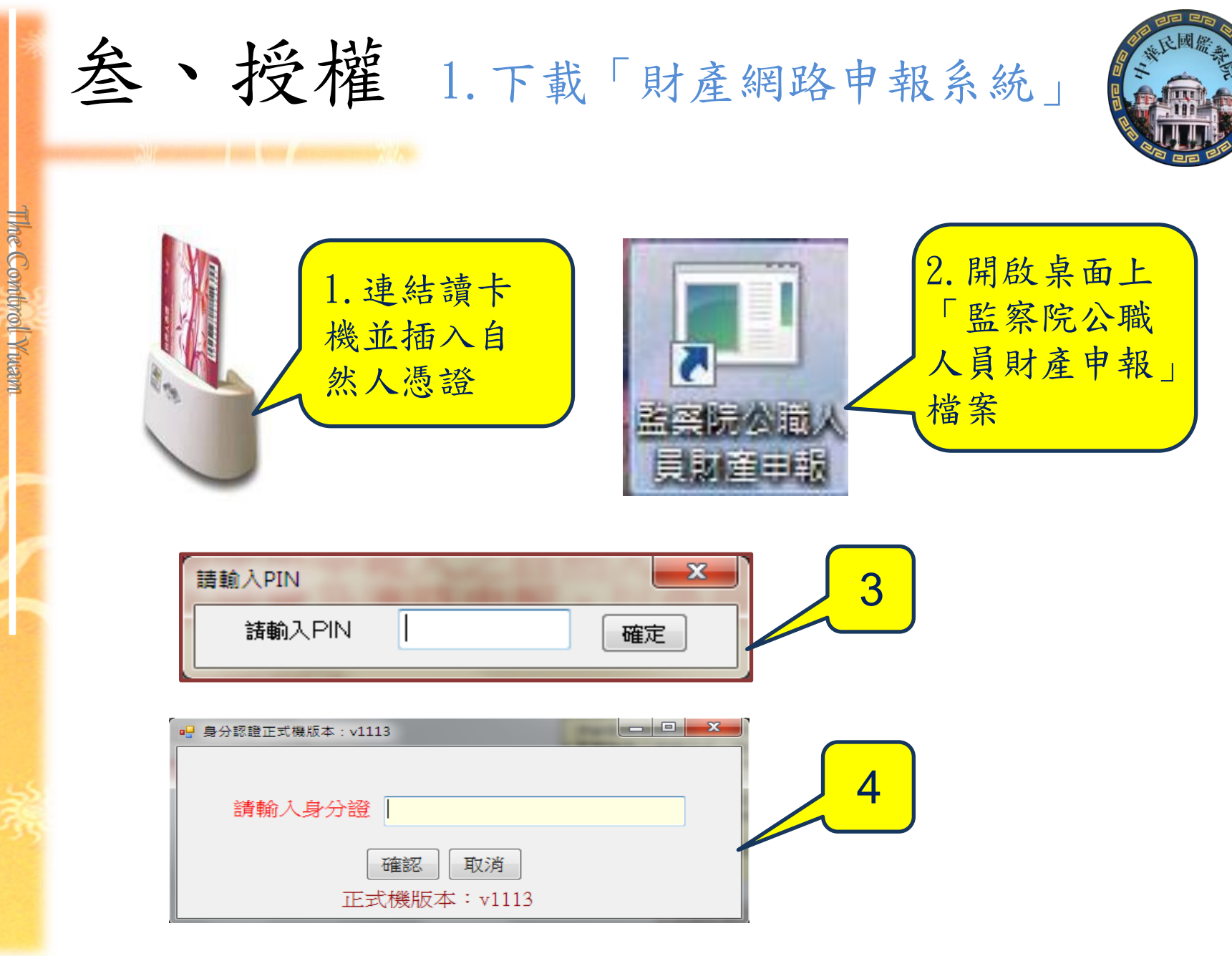

| 叁、                 | 授權 2.使用自然人憑證登入系統                                                                                                    |    |
|--------------------|----------------------------------------------------------------------------------------------------|----|
| The Cont           | <ul> <li>□□</li> <li>□□</li> <li>▲</li> <li>■</li> <li>■</li> <li>▲</li> <li>▲</li> <li></li> <li></li> <li>■</li> <li>▲</li> <li></li> <li><th></th></li></ul> |    |
| of<br>強制<br>分<br>託 | <ol> <li>總統、副總統</li> <li>行政、立法、司法、考試、監察各院院長、副院長</li> <li>政務人員</li> <li>公營事業總、分支機構之首長、副首長</li> <li>直轄市長、縣市長</li> </ol>                                                                                                    |    |
| 身變<br>分動           | <ul> <li>6. 立法委員(院長、副院長除外)</li> <li>7. 直轄市議員</li> </ul>                                                                                                    |    |
| 一般身分               | <ul> <li>8. 有給職之資政、國策顧問及戰略顧問</li> <li>9. 簡任第十二職等以上或相當之各級政府機關首長</li> <li>10. 代表各政府或公股出任私法人之董事及監察人</li> <li>11. 公立專科以上學校校長及附屬機構首長</li> <li>12. 軍事單位少將編階以上之各級主官</li> <li>13. 鄉鎮市長、縣市級民意代表、鄉鎮市級民意代表</li> <li>14. 本俸六級以上之法官、檢察官</li> </ul>                                                                                                    |    |
|                    |                                                                                                    | 17 |

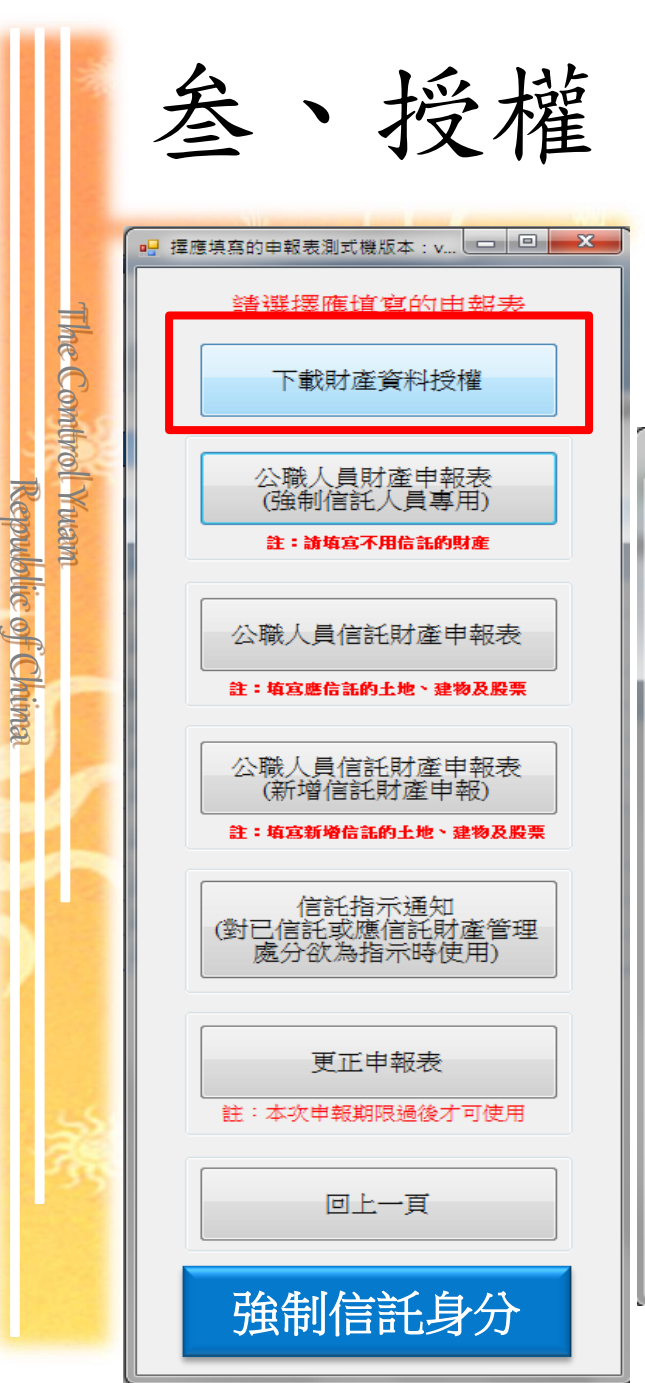

叁、授權 3. 下載財產資料授權

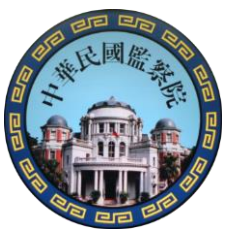

「下載財產資料授權」功能 於104年9月16日~104年10月5日間,開放使用

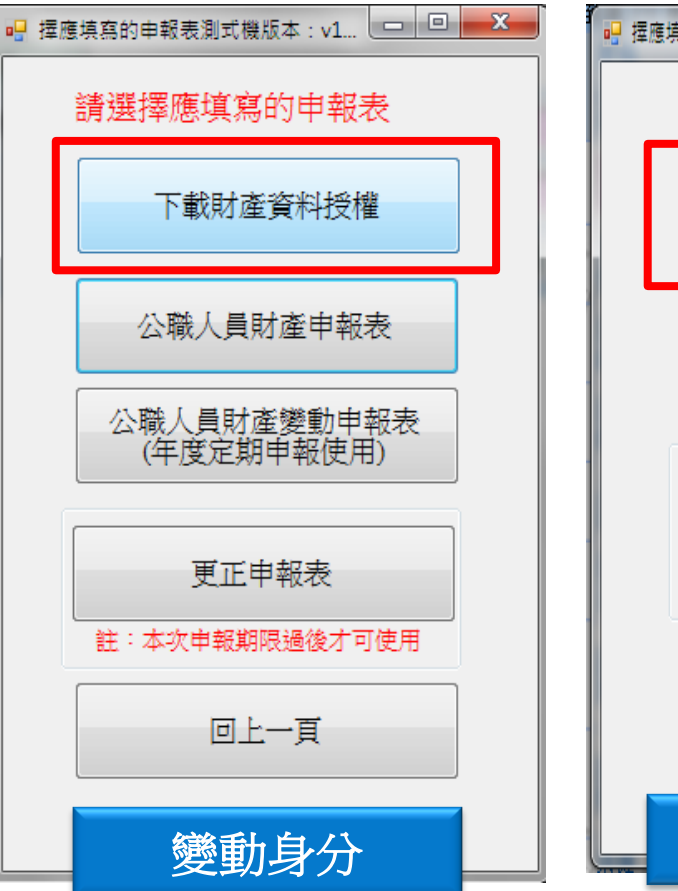

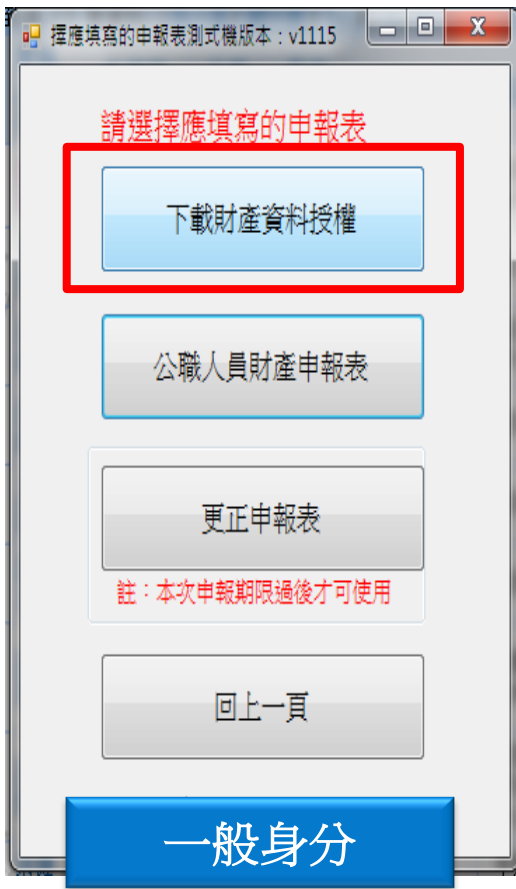

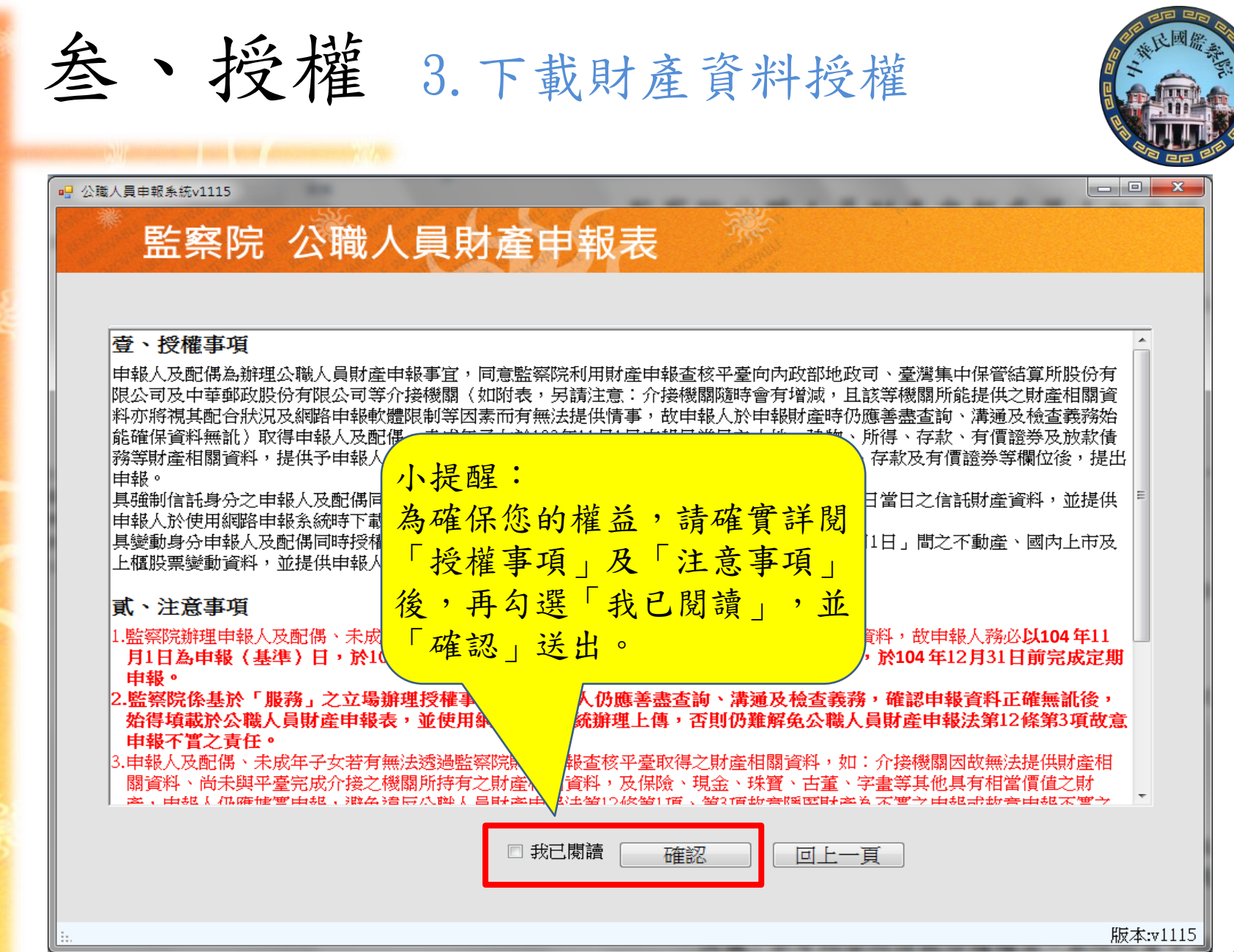

The Combrol Yuan

Republic of Chima

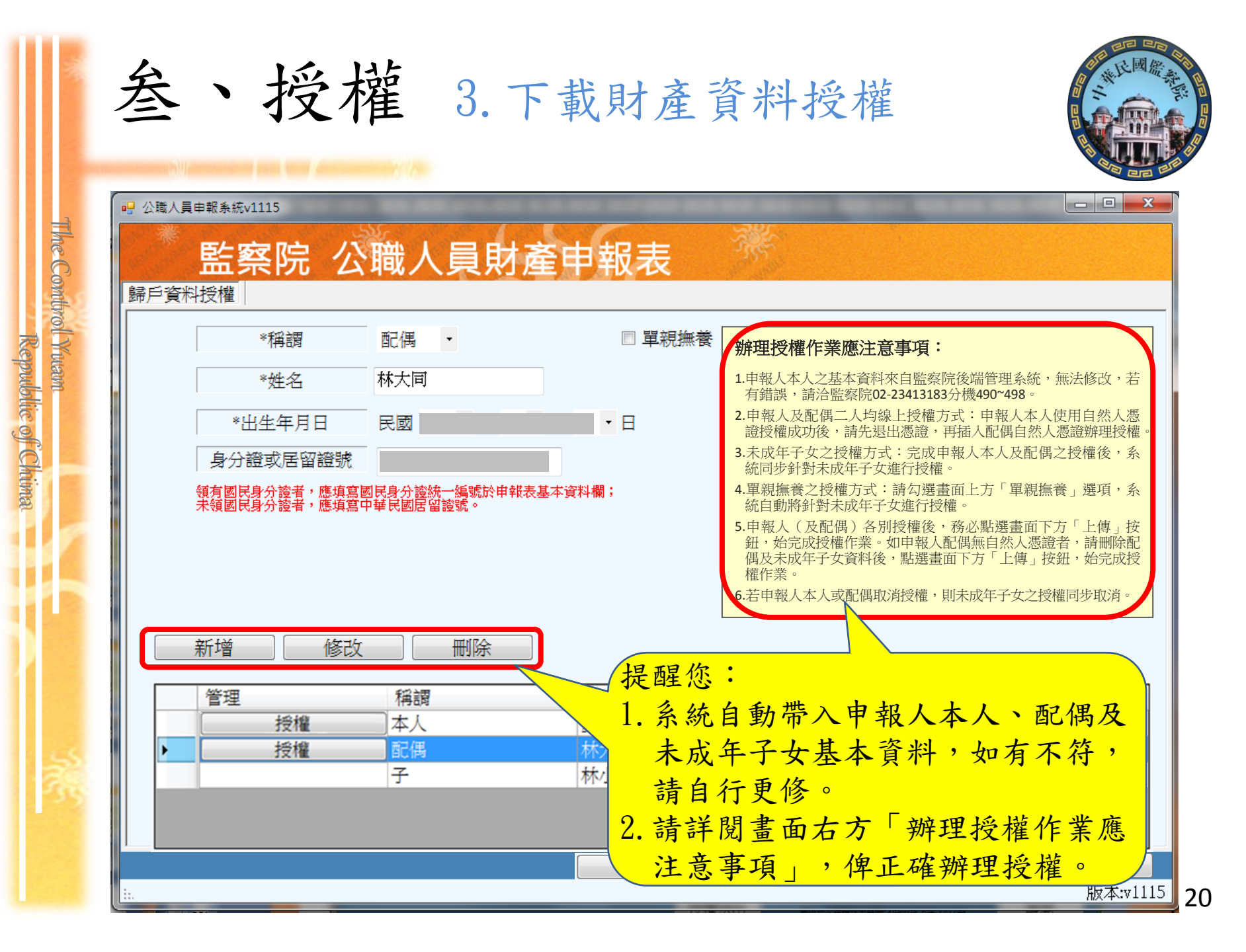

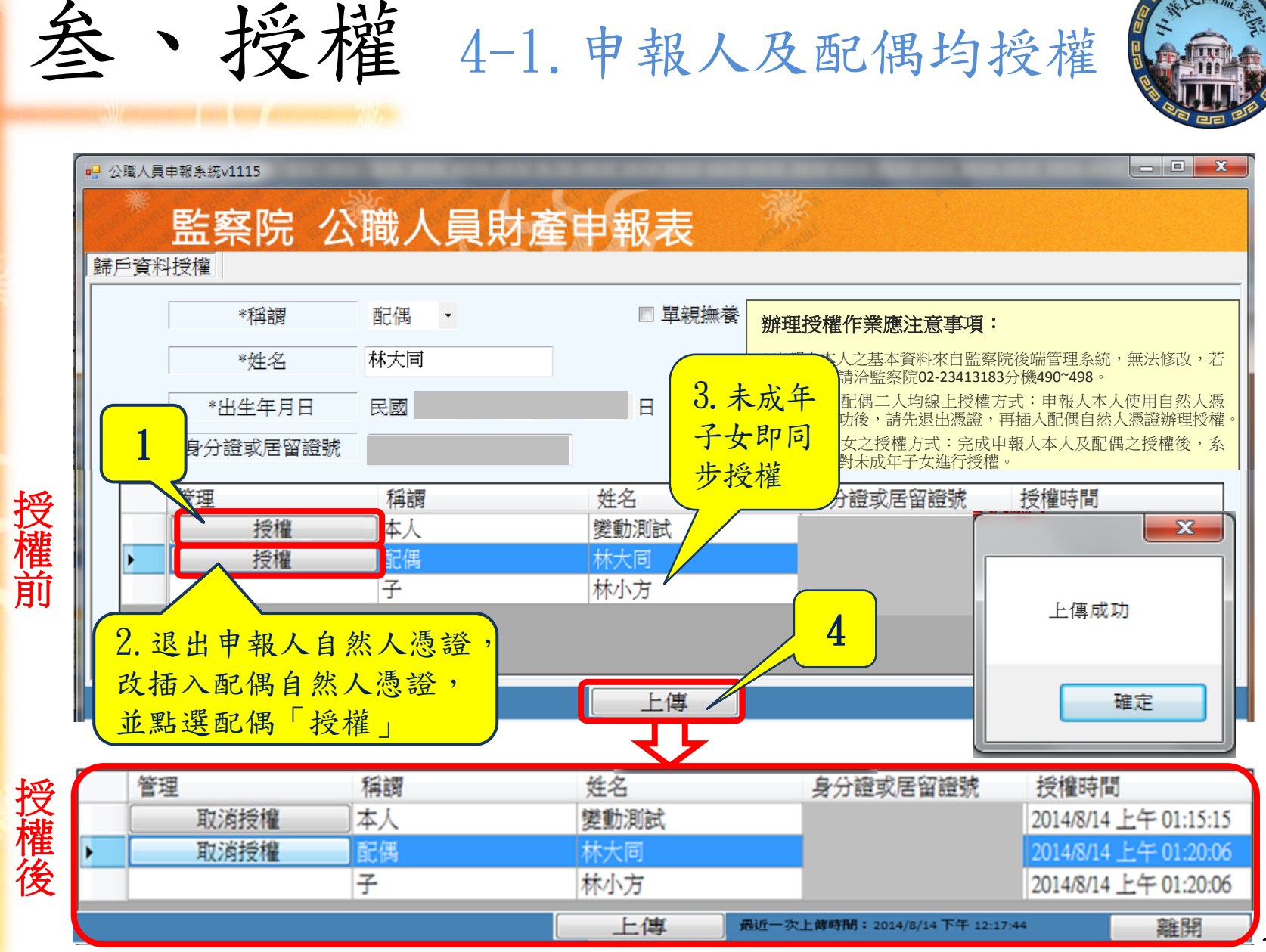

The Control Yuann Republic of Chima

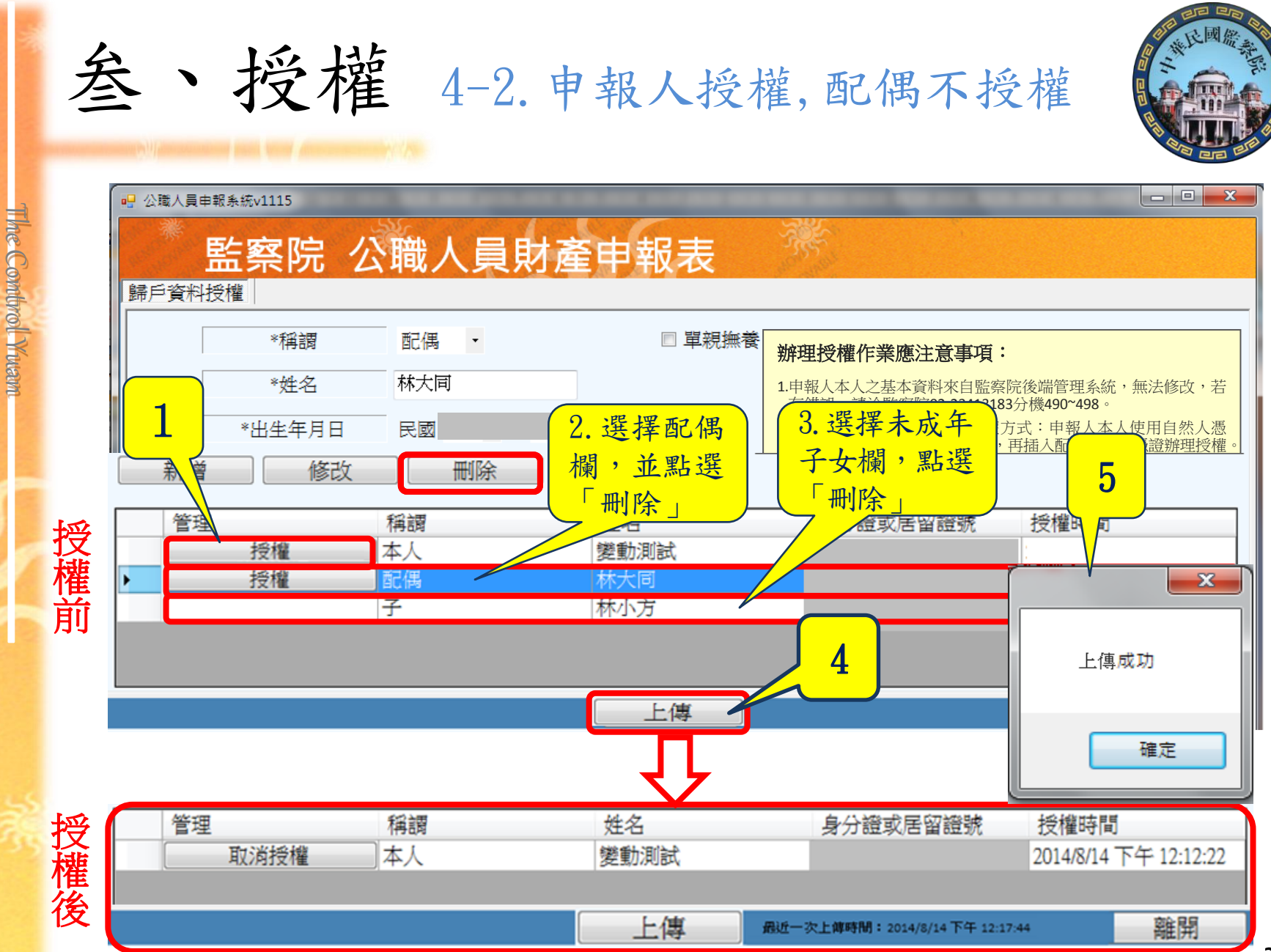

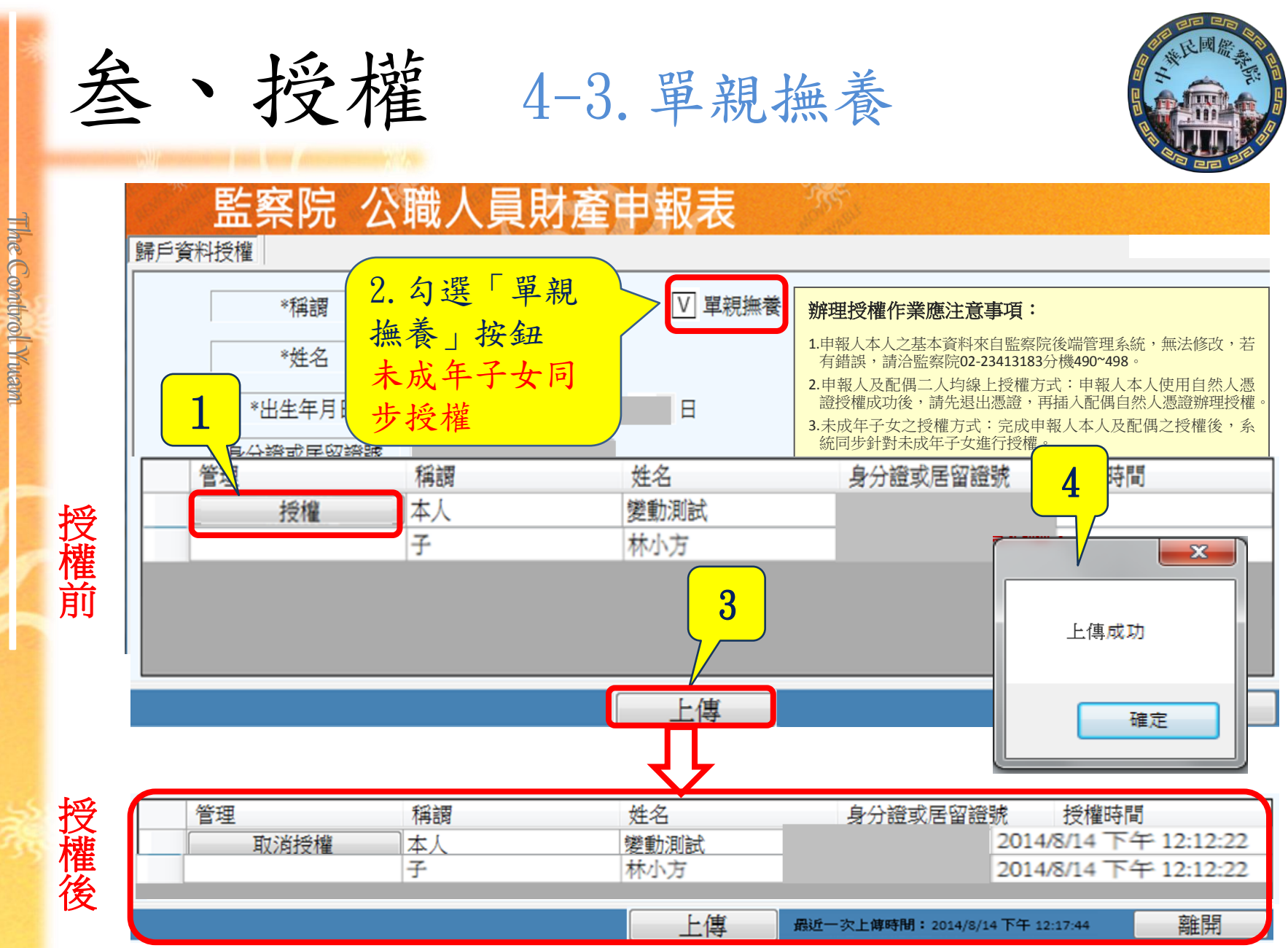

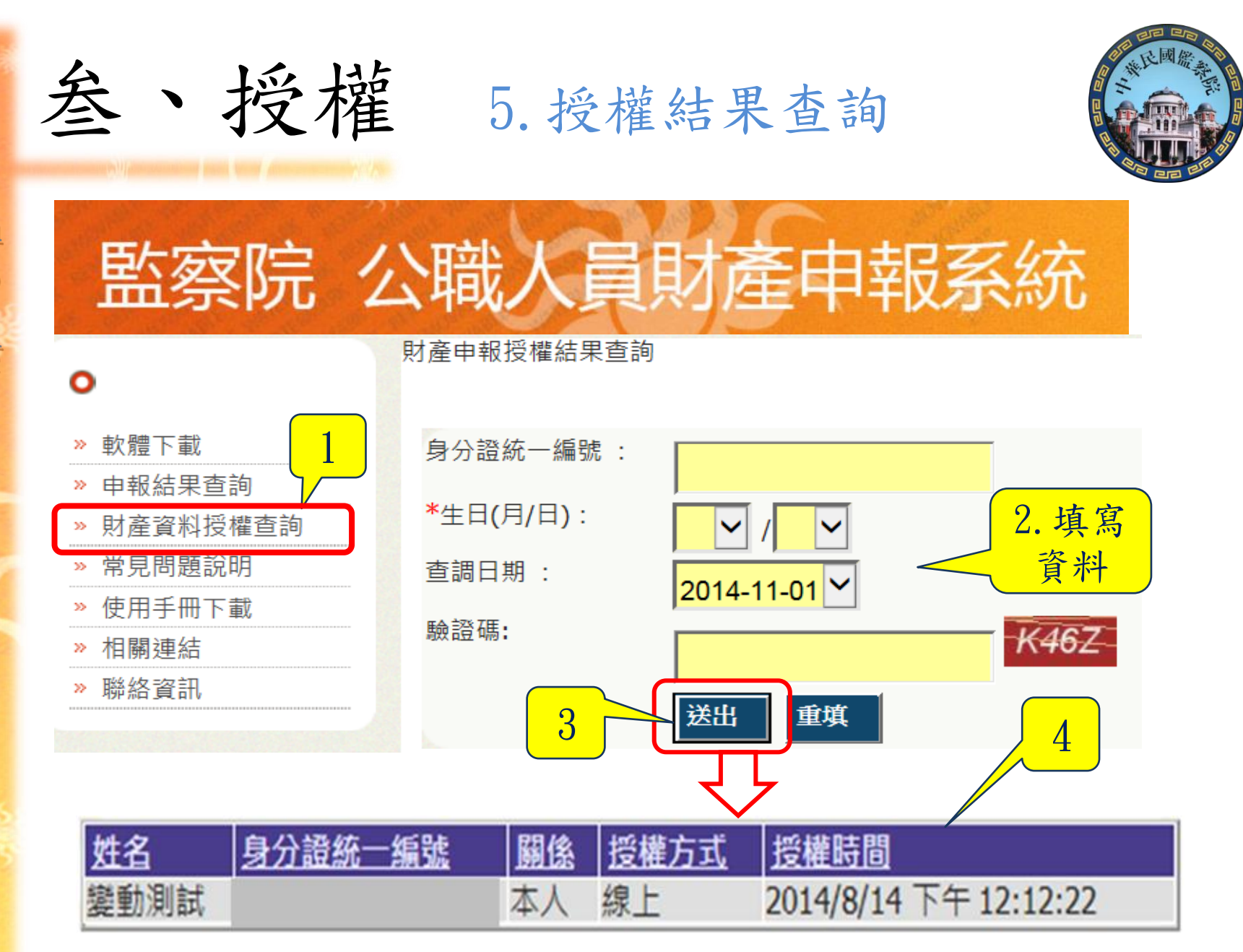

The Combrol Yuam

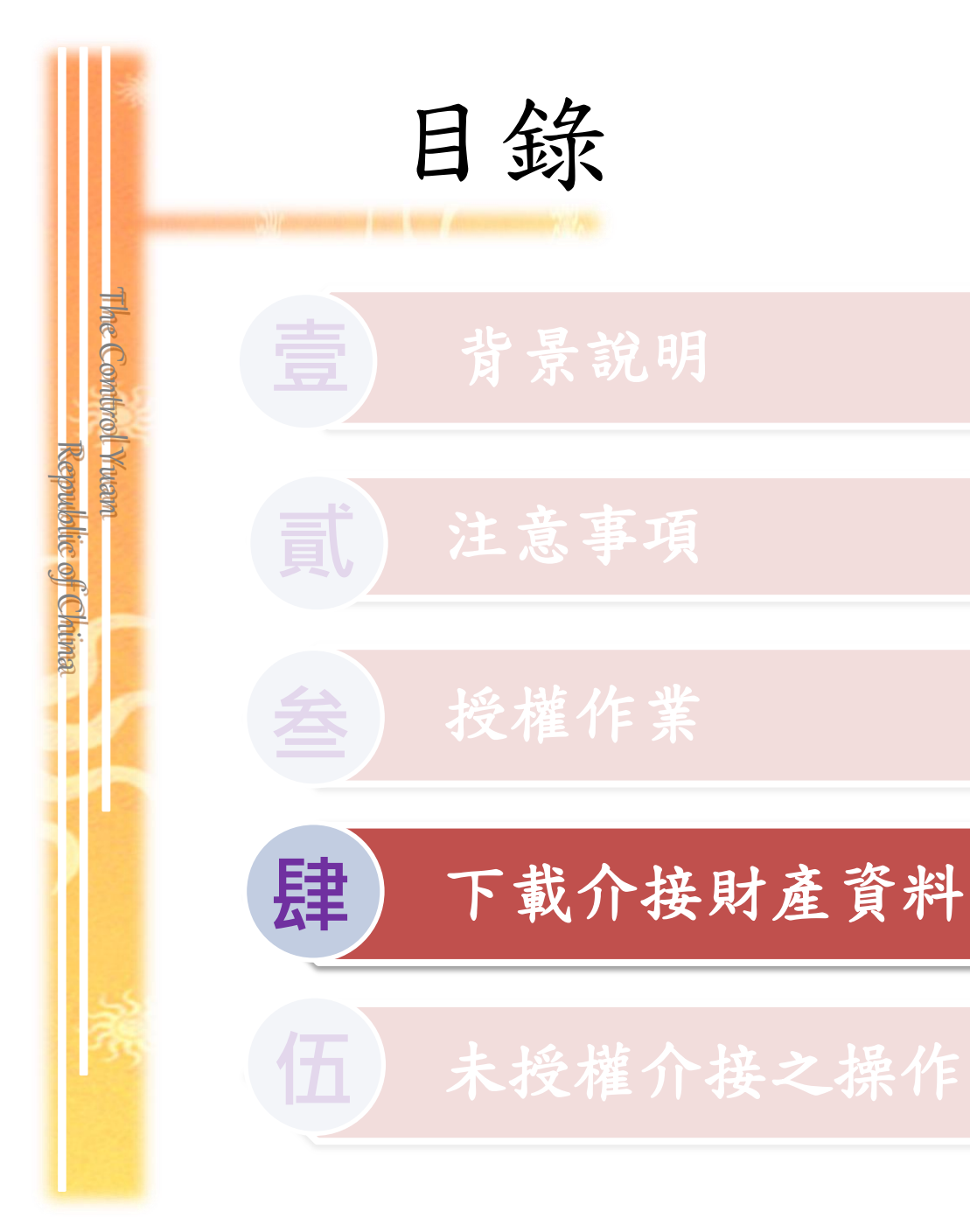

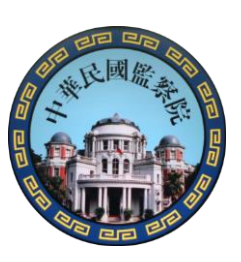

肆、下載介接資料

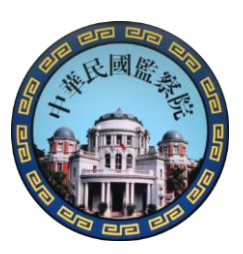

### 104年12月5日~104年12月31間 於「公職人員財產網路申報系統」下載介接之財 產資料,操作步驟如下:

| 104年12月5日~104年12月51间<br>於「公職人員財產網路申報系統」下載介接之財<br>產資料,操作步驟如下: |
|--------------------------------------------------------------|
| 1. 登入系統及驗證身分                                                 |
| 2. 確實閱讀「下載介接財產資料注意事項」                                        |
| 3. 下載財產資料                                                    |
| 4. 進行申報及上傳                                                   |
| 5. 存檔及列印收據                                                   |
|                                                              |

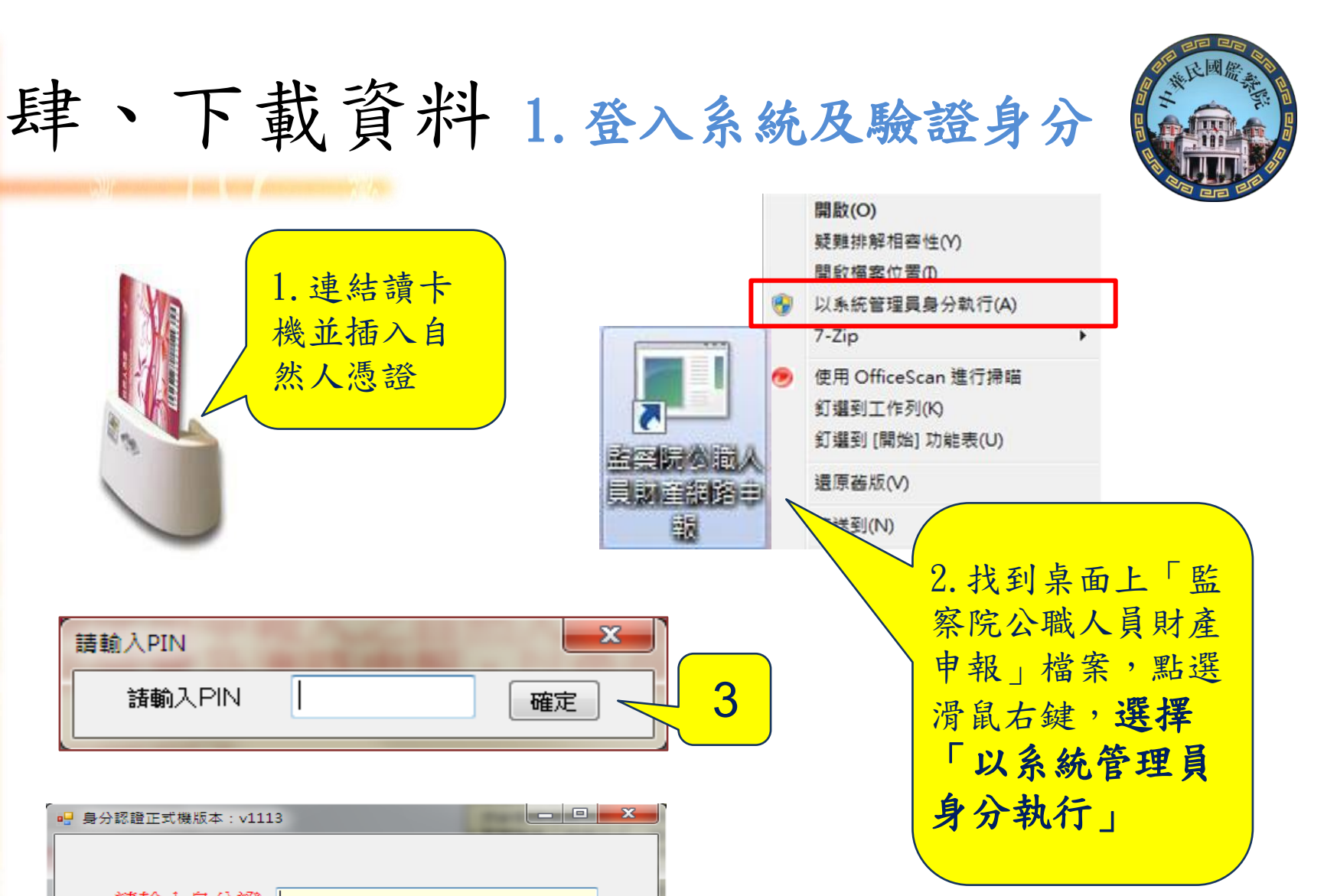

4

The Combrol Yuam

Republic of Chima

請輸入PIN

諸輸入PIN

身分認證正式機版本: v1113

請輸入身分證

確認 正式機版本:v1113

取消

| 叁、                | ·授權 2.使用自然人憑證登入系統                                                                                                    |    |
|-------------------|----------------------------------------------------------------------------------------------------|----|
| The Comt          | <ul> <li>■ 選擇符合的職務身分正式機版本: v1113</li> <li>■ ■ ×</li> <li>請選擇符合的職務身分</li> <li>正式機版本: v1113</li> <li>法令規章與函釋</li> </ul>                                                                                                    |    |
| ·<br>強制<br>分<br>託 | <ol> <li>總統、副總統</li> <li>行政、立法、司法、考試、監察各院院長、副院長</li> <li>政務人員</li> <li>公營事業總、分支機構之首長、副首長</li> <li>直轄市長、縣市長</li> </ol>                                                                                                    |    |
| 身變<br>分動          | 6. 立法委員(院長、副院長除外)<br>7. 直轄市議員                                                                                                    |    |
| 一般身分              | <ul> <li>8. 有給職之資政、國策顧問及戰略顧問</li> <li>9. 簡任第十二職等以上或相當之各級政府機關首長</li> <li>10. 代表各政府或公股出任私法人之董事及監察人</li> <li>11. 公立專科以上學校校長及附屬機構首長</li> <li>12. 軍事單位少將編階以上之各級主官</li> <li>13. 鄉鎮市長、縣市級民意代表、鄉鎮市級民意代表</li> <li>14. 本俸六級以上之法官、檢察官</li> </ul> |    |
|                   |                                                                                                    | 28 |

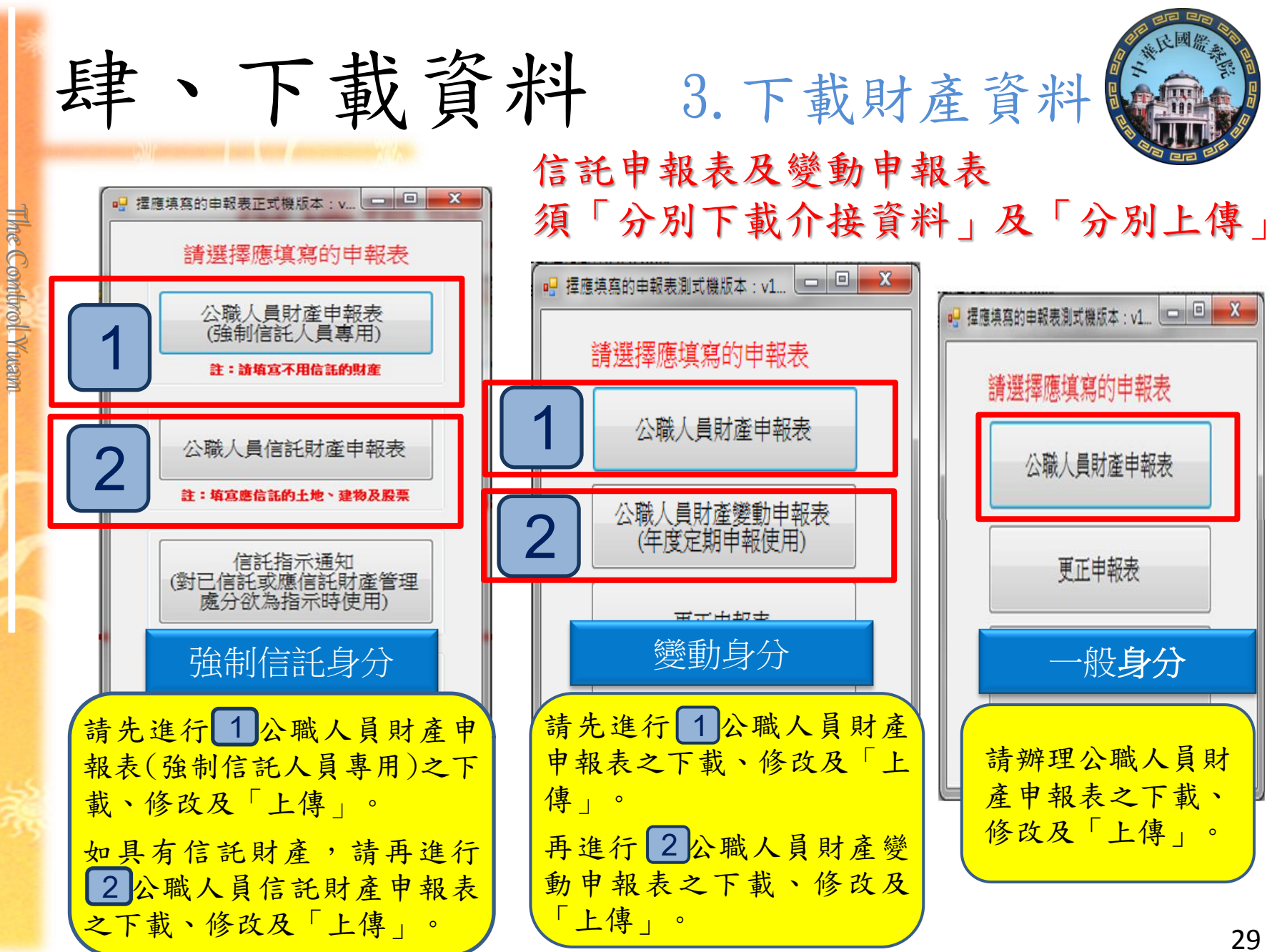

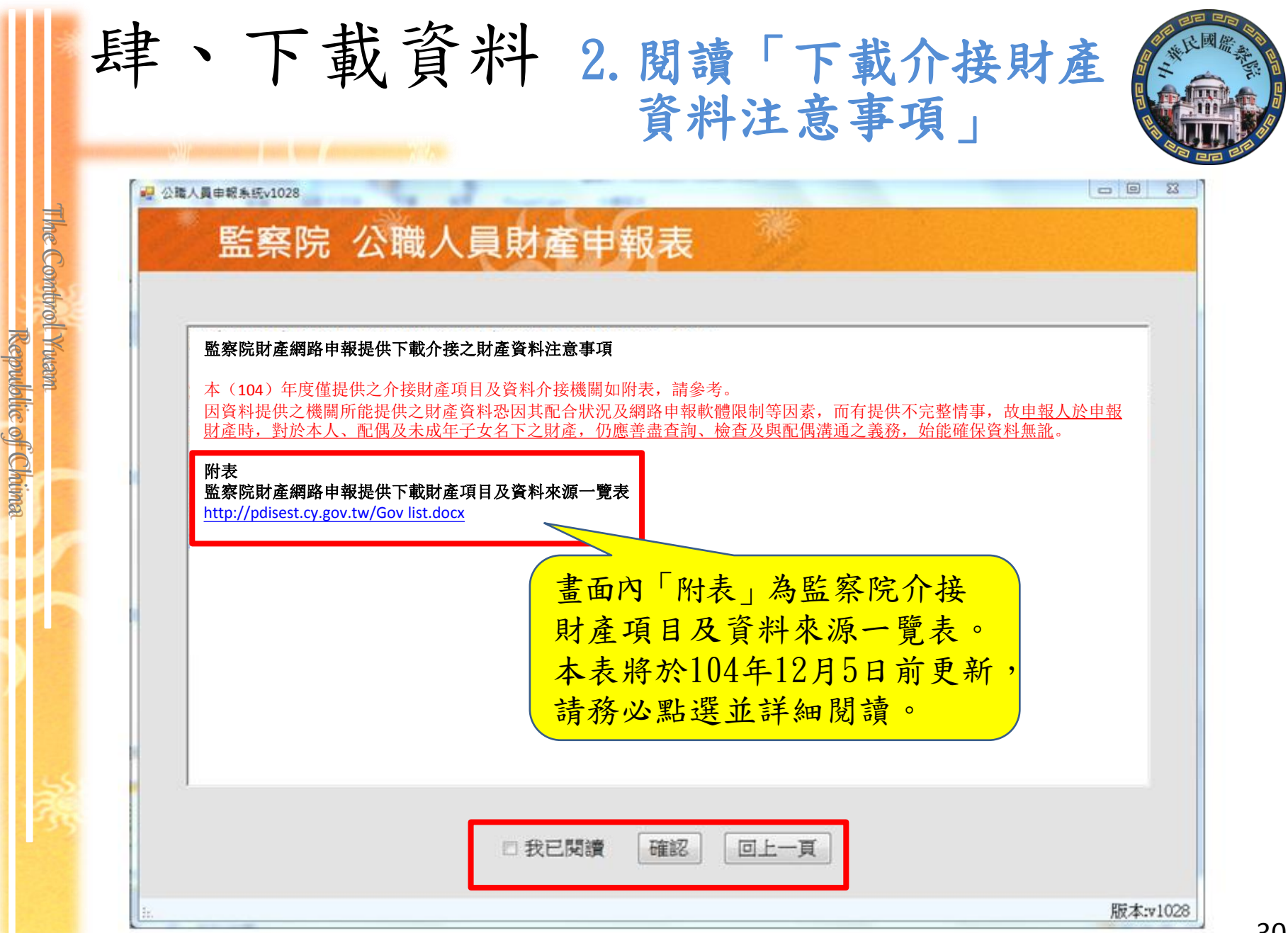

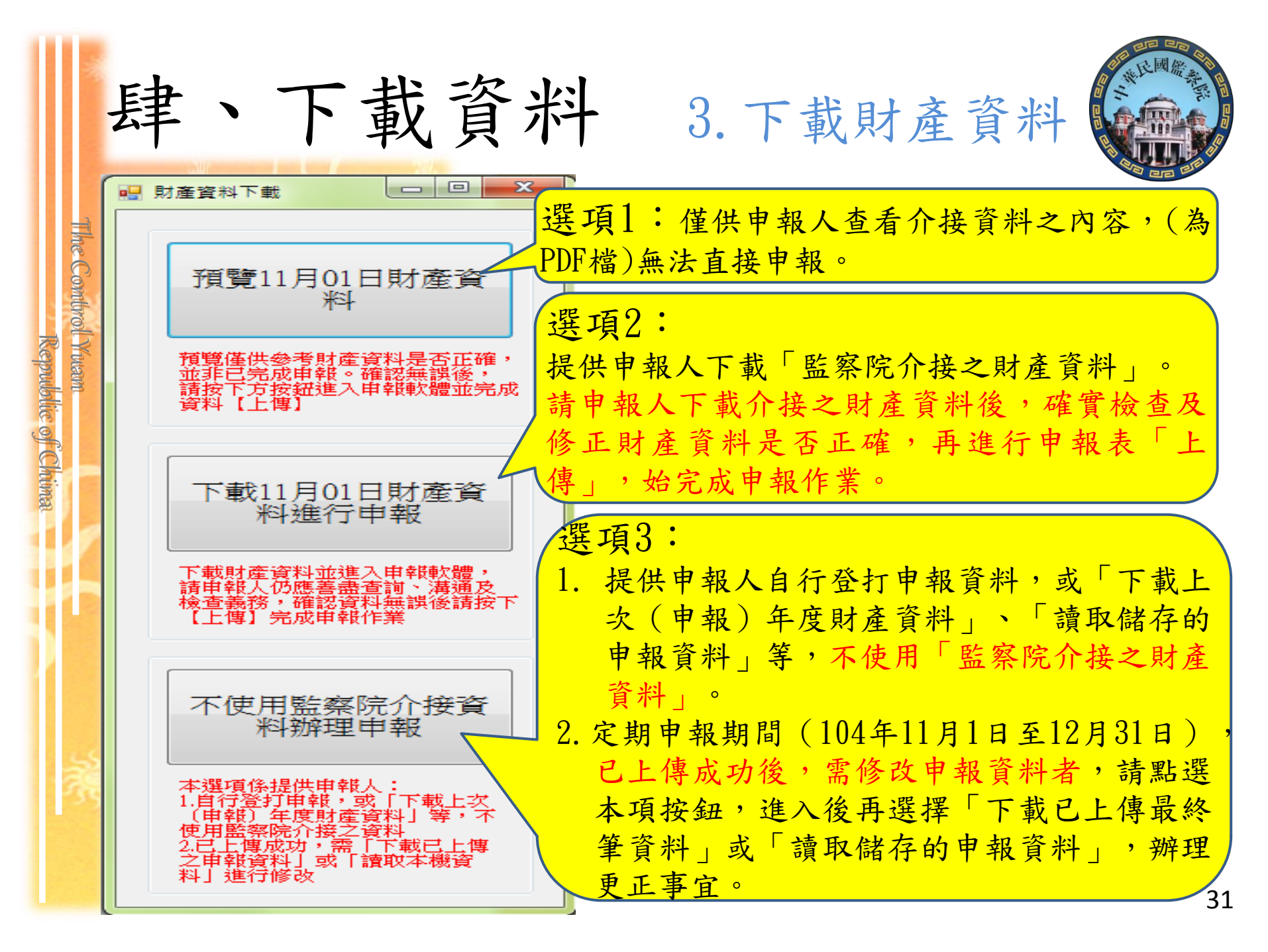

|       | 年、「戦」                                                 | <b>貝</b> 不十                            | 3.             | 下重               | <b> </b>                                 | 才產             | 資料                    |                              |
|-------|-------------------------------------------------------|----------------------------------------|----------------|------------------|------------------------------------------|----------------|-----------------------|------------------------------|
|       | ■ 財產資料下載                                              | <ul><li>(二)不動產</li><li>1.土 地</li></ul> |                |                  |                                          |                |                       |                              |
| he    |                                                       | 土地坐琴                                   | 面積(平方公尺)       | 権利範圍(持分)         | 所有權人                                     | 登記(取得)時間       | 登記(取得)原因              | 取得價額                         |
| omt   | 預覽11月01日財產資                                           | 臺北市內湖區碧湖段四小段<br>地號                     | 181.00         | 196/10000        | 變動測試                                     | 1 未 -          | 去为介                   | 培之財                          |
| Llout | <sup>₹4</sup>                                         | 臺北市內湖區碧湖段四小段<br>地號                     | 1271.00        | 196/10000        | 變動測試                                     | 1. 个 /<br>玄 3  | 区一门                   | 安人之                          |
| Kwan  | <b>預覽僅供參考財產資料是否正確,</b>                                | 總申報筆數: 2筆                              |                |                  |                                          | <br>0 上 =      | € ホキ<br>► み DD        |                              |
|       | 請按下方按鈕進入申報軟體並完成<br>資料【上傳】                             |                                        |                |                  |                                          | Z. 本才          | た為PD<br>トリート          | 「福,無                         |
|       |                                                       | 2.建 物(房屋及停車位                           | )              |                  |                                          | 法国             | 1接甲:                  | 報                            |
|       | 下载11日01日时落次                                           | 建物操示                                   | 面積(平方公尺)       | <b>程利範圍(持</b> 分) | 所有權人                                     | 2.10/2012/2014 | 2.10(44177/00 H       |                              |
|       | 料進行申報                                                 | 臺北市內湖區碧湖段四小段<br>建號                     | 91.53          | 全部               | 變動測試                                     | 094/03/07      | R R                   | (含陽台3.94平方公尺,<br>嘉台8.28平方公尺) |
|       |                                                       | 臺北市內湖區碧湖段四小段<br>建號                     | 550.09         | 196/10000        | 變動測試                                     | 094/03/07      | ज़ <del>ह</del>       | (共同使用部分)                     |
|       | 下軟財 定員科业進入甲報 軟麗,<br>請申報人仍應善盡查詢、溝通及<br>檢查義務,確認資料無誤後請按下 | 總申報筆數: 2筆                              |                |                  |                                          |                |                       |                              |
|       | 【上傳】完成申報作業                                            | (三)船 舶                                 |                |                  |                                          |                |                       |                              |
|       |                                                       | 推誤                                     | 總順數<br>(長度、營數) | 粘糖港              | 所有人                                      | 登記(取得)時間       | 登記(取得)原因              | 取得價額                         |
|       | 不使用監察院介接資料辦理由報                                        | 總申報筆數: 0筆                              |                |                  |                                          |                |                       |                              |
| 55    |                                                       | (四)汽 車(含大型重型機                          | (翡腳踏車)         |                  |                                          |                |                       |                              |
| 35    | 本選項係提供申報人:<br>1.自行登打申報,或「下載上次」                        | 麻拌型统                                   | 汽缸容量           | 牌照號碼             | 所有人                                      | 登記(取得)時間       | 登記(取得)原因              | 取得價額                         |
|       | (甲報)年度財産資料」等,不<br>使用監察院介接之資料                          | TOYOTA(注意)                             | 1587           |                  | (1)(1)(1)(1)(1)(1)(1)(1)(1)(1)(1)(1)(1)( | 080/11/22      | <u>ਤ <del>*</del></u> | (新領)                         |

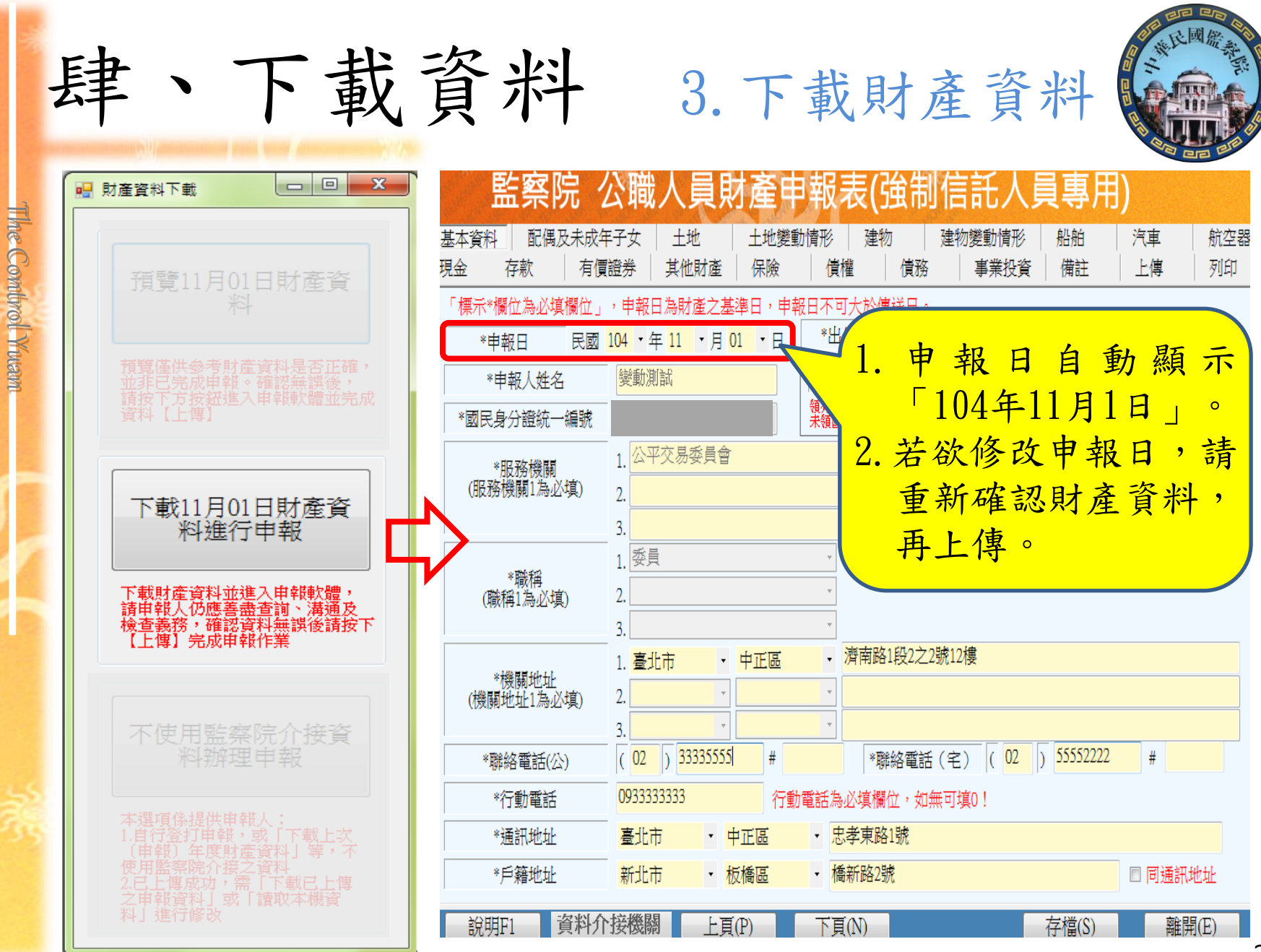

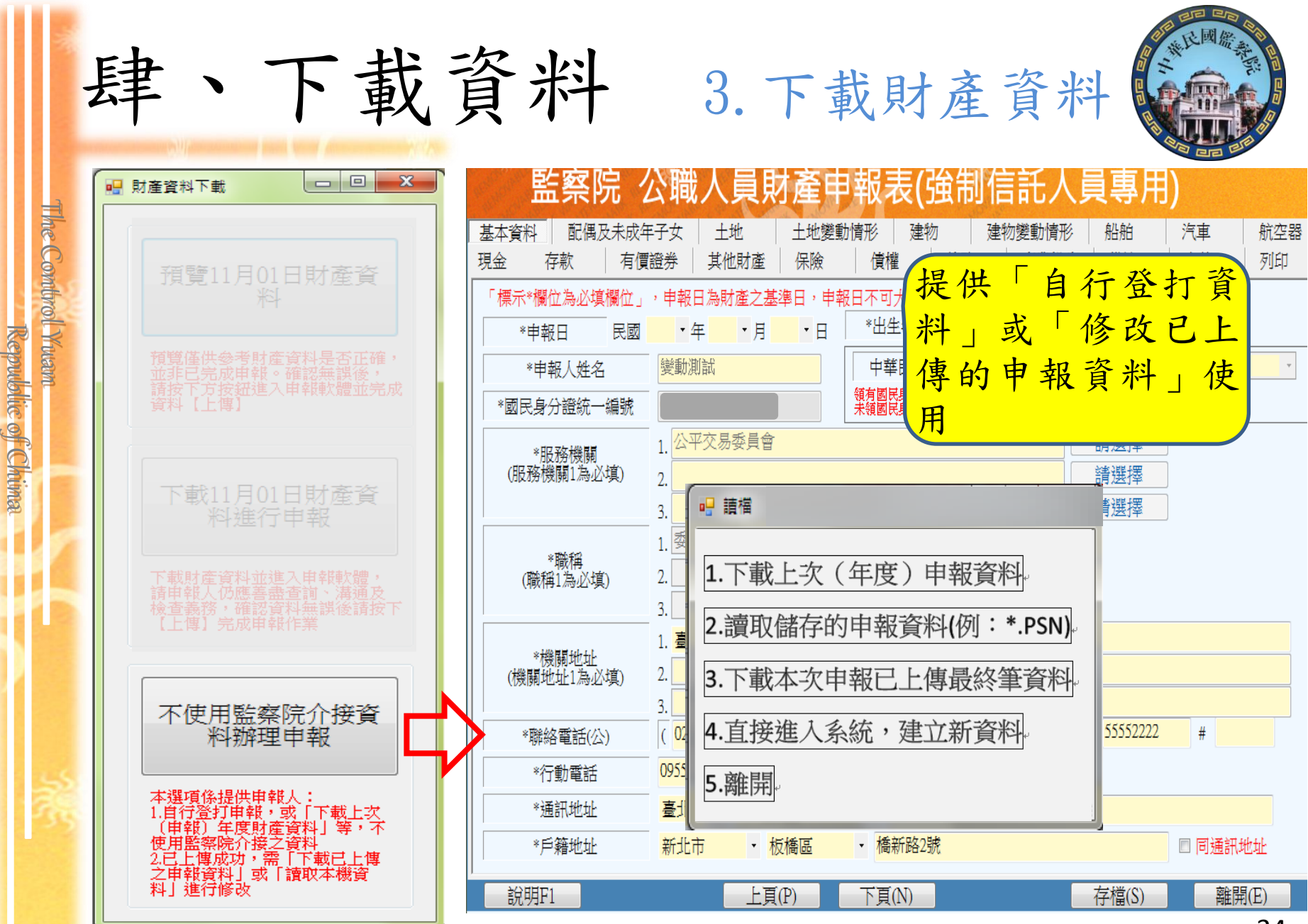

| -iki                          | 肆、          | 下載資料 4.進行申報及上傳                                                                                                    |
|-------------------------------|-------------|----------------------------------------------------------------------------------------------------|
| The                           | -           | ■ 公職人員申報条統 1041 □ □ □ □ □ □ □ □ □ □ □ □ □ □ □ □ □ □ □                                                                                                    |
| ontrol                        | 財產項目<br>頁面區 | 基本資料     配偶及未成年子女     土地     建物     船舶     汽車     航空器     現金     存款       有價證券     其他財產     保險     債權     債務     事業投資     備註     上傳     列印                                                                                               |
| Yuuann<br>Repubblic of Chrima | 資料登打區       | * 図内現外       図内         土地坐落(國内)       高雄市       · 鼓         丁由「財產項目<br>頁面區」選擇欲<br>填寫的財產類別       五       小段       0125       - 1222       地號         *面積       258       公畝       「其寫的財產類別       - * * * * * * * * * * * * * * * * * * * |
| S.                            | 資料顯<br>示區   | 提供操<br>作說明<br>加達項目<br>加達項目<br>加爾爾爾爾爾爾爾爾爾爾爾爾爾爾爾爾爾爾爾爾爾爾爾爾爾爾爾爾爾爾爾爾爾爾爾爾                                                                                                    |
|                               | 作業功能區       | 説明F1     資料介接機關     上頁(P)     下頁(N)     存檔(S)     離開(E)                                                                                                    |

| *                                | 肆、          | 下載資料 4.進行申報(新增)                                                                                                    |
|----------------------------------|-------------|----------------------------------------------------------------------------------------------------|
| The Combro                       | 財產項目<br>頁面區 | 公職人員申報系統1041       □ □ X         監察院 公職人員財產申報表         基本資料       配偶及未成年子女         土地       建物       船舶       汽車       航空器       現金       存款         有價證券       其他財產       賃權       債務       事業投資       備註       上傳       列印 |
| (Mutann<br>Reeputblice of Chrima | 資料登打區       | * 國1/3項2/1<br>土<br>土<br>土<br>工<br>工<br>工<br>工<br>工<br>工<br>工<br>工<br>工<br>工<br>工<br>工<br>工                                                                                                    |
| ×                                | 資料顯<br>示區   | 土地坐落 <u><u><u></u></u><u></u><u></u><u></u><u></u><u></u><u></u><u></u><u></u><u></u><u></u><u></u><u></u><u></u><u></u><u></u><u></u><u></u></u>                                                                            |
|                                  | 作業功能區       | 說明F1 資料介接機關 上頁(P) 存檔(S) 離開(E)<br>版本·v1041                                                                                                    |

|                              | 肆、          | 下載資料 4.進行                                                                                                    | 亍申報(修改)                                                                                                    |
|------------------------------|-------------|----------------------------------------------------------------------------------------------------|----------------------------------------------------------------------------------------------------|
| The Control                  | 財產項目<br>頁面區 | △職人員申報系統v1041<br><b>監察院 公職人員財產申報表</b><br>基本資料 配偶及未成年子女<br>有價證券 其他財產 保險 宜權 債務                                                                                                    | 回 図           汽車     航空器       現金     存款       事業投資     備註                                                                                                    |
| Yuuann<br>Repuublic of Chima | 資料登打區       | *國內境外       國內         土地       1.選擇       • 鼓山區       鼓山小       段         土地       頁面       公畝       • 三28       3. 修改       資料         *面積       公畝       • 三28       3. 修改       資料         *櫃和範圍       1       / 2365       分子/分母       3. 修改       資料         *桁有權人       變動測試       •       •       3. 修改       資料         *務有權人       變動測試       •       •       9.       9.         *節有權人       變動測試       •       •       •       9.         *       小       1.       / 2365       分子/分母       9.         *       *       第       1.       / 2365       分子/分母       9.         *        9.       9.       9.       9.       9.       9.         *         9.       9.       9.       9.       9.       9.             4.       點選       1.       1.       1.       1.       1.       1.       1.       1.       1.       1.       1.       1.       1.       1.       1.       1.       1.       1.       1.       1.< | <ul> <li>一二五 小段 0125 - 122 地號</li> <li>パ 注意事項:         <ul> <li>1達物(房屋) 坐落之土地隔層載於此。</li> <li>1.22</li> <li>1.23</li> <li>1.24</li> <li>1.24</li> <li>1.24</li> <li>1.24</li> <li>1.24</li> <li>1.24</li> <li>1.25</li> <li>1.26</li> <li>1.27</li> <li>1.28</li> <li>1.28</li> <li>1.29</li> <li>1.29</li> <li>1.22</li> <li>1.20</li> <li>1.22</li> <li>1.22</li> <li>1.22</li> <li>1.22</li> <li>1.22</li> <li>1.22</li> <li>1.22</li> <li>1.22</li> <li>1.22</li> <li>1.22</li> <li>1.22</li> <li>1.22</li> <li>1.22</li> <li>1.22</li> <li>1.25</li> <li>1.26</li> <li>1.27</li> <li>1.28</li> <li>1.29</li> <li>1.20</li> <li>1.20</li> <li>1.20</li> <li>1.25</li> <li>1.24</li> <li>1.25</li> <li>1.25</li> <li>1.26</li> <li>1.26</li> <li>1.27</li> <li>1.28</li> <li>1.29</li> <li>2.21</li> <li>2.21</li></ul></li></ul> |
| No.                          | 資料顯<br>示區   | 土地坐落          □積(平方公<br>尺)          權利範圍(持分)          所有權)           新北市金山區         111         1/3          望赴, m, 称<br>宜蘭縣礁溪鄉          222          1/5          林小方                                                                                                    | 本語  「 「 「 「 」 」 」 「 」 」 」 「 」 」 」 「 」 」 」 」 、 、 、 、                                                                                                    |
|                              | 作業功能區       | 說明F1 資料介接機關 上頁(P) 下頁(N)                                                                                                    | 存檔(S) 離開(E)                                                                                                    |

|                              | 肆、          | 下載資料 4.進行申報(刪除)                                                                                                    |
|------------------------------|-------------|----------------------------------------------------------------------------------------------------|
| The Control                  | 財產項目<br>頁面區 | 公職人員申報条統v1041     □ □ 図       監察院 公職人員財產申報表       基本資料     配偶及未成年子女       工地     建物       船舶     汽車       航空器     現金       存標證券     其他財產       保險     債權       債務     事業投資                                                                                           |
| l Yuann<br>Republic of Chima | 資料登打區       | *國內現外       1.選擇       · 鼓山區       · 鼓山區       · 鼓山小       段       一二五       小段       0.125       — 1.222       地號         土地坐落(境)       頁面       · · · · · · · · · · · · · · · · · · ·                                                                              |
| 誘                            | 資料顯<br>示區   | 土地坐落       四槓(平方公       權利範圍(持分)       所有秒       時間       一一一一       一一一       取得價額         新北市金山區       111       1/3       變/ 減,林小方       101/03/02       繼承       5,556,666         宜蘭縣礁溪鄉       222       1/5       林小方       102/03/02       買賣       9,992,200 |
|                              | 作業功能區       | 說明F1 資料介接機關 上頁(P) 下頁(N) 存檔(S) 離開(E)                                                                                                    |

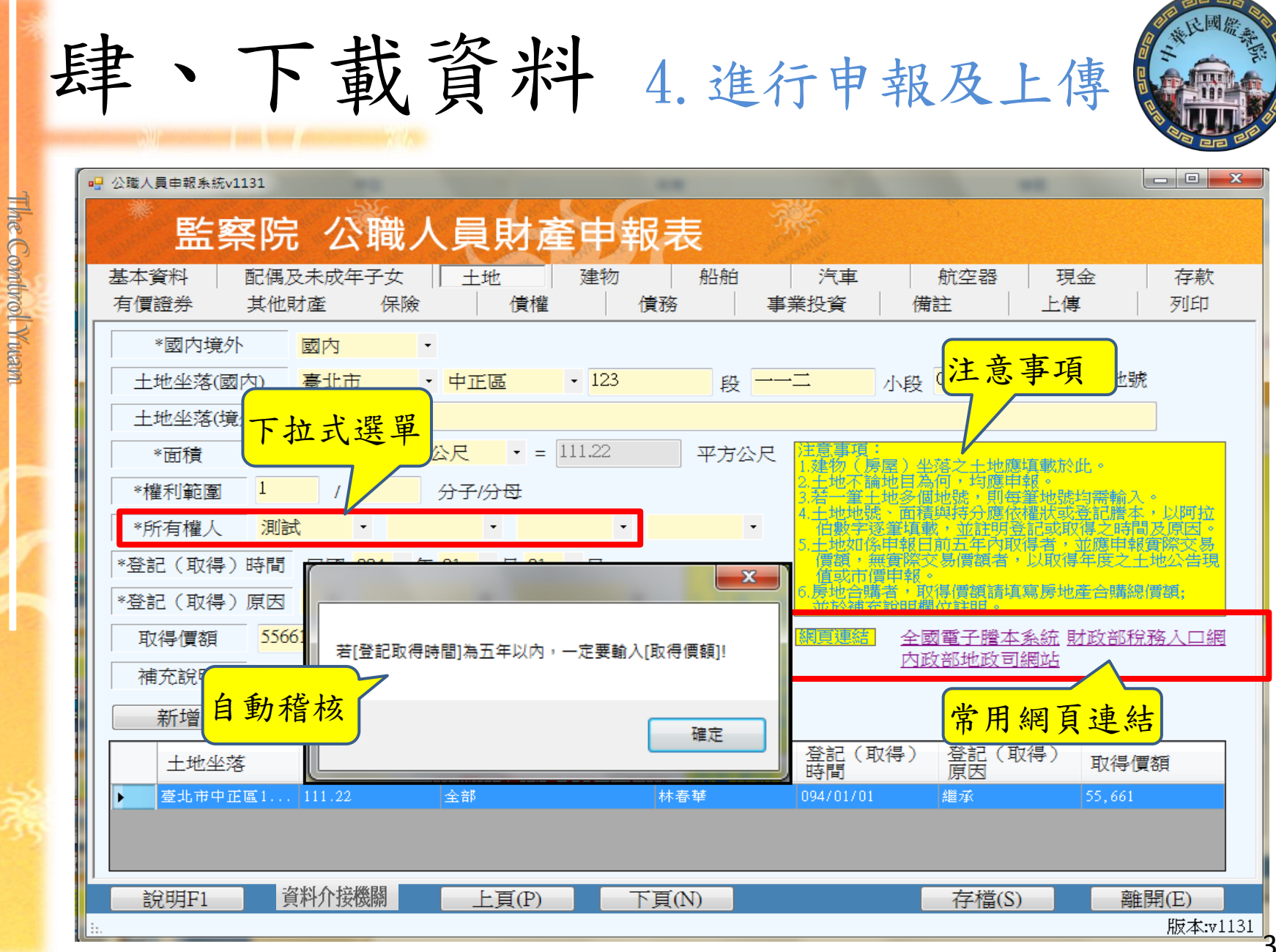

-39

|            | 些家                                    | ⇒ 小職             | 人目財盗                                          | 由報表                    | - Alexandre                               |                                    |                                       |                      |
|------------|---------------------------------------|------------------|-----------------------------------------------|------------------------|-------------------------------------------|------------------------------------|---------------------------------------|----------------------|
| 基本資<br>有價證 | 料     配備       (券)     其他             | 及未成年子女<br>也財產 保  |                                               | 建物 │ 船船<br>│ 債務        | 伯                                         | 航空器<br>備註                          | 現金<br>上傳                              | 存款<br>列印             |
|            |                                       | 新喜敵友對            | • 外教友對 道                                      | 寬後自動                   | 注意事項:<br>1.請依申報日當<br>均以申朝日之               | 日存摺記載全額頃載                          | 、<br>・ 外幣(匯) 須折合<br>業 。               | 新臺幣時,                |
| *          | ····································· | 宗合存款             | ● /1冊日本 · · · · · · · · · · · · · · · · · · · | 合新台幣                   | 2.新臺幣存款十<br>達100萬元,                       | 外幣存款十其他幣別                          | -<br> (經折合新臺幣)存<br>大小,均應申報(申          | 「款合計・已<br>報人、配偶      |
| *存         | 放機構                                   | 名稱選單             | 0095234彰化商業                                   | (生分行                   | 及未成年子女<br>3.包括支票存款                        | ,應分別計算)。<br><u>、活期存款、定期有</u>       | <u>款、儲蓄存款、</u> 優惠                     | 存款、综合                |
| *4         | 總額 225                                | 66 ×ř            | 幣別 <mark>美元</mark>                            | *匯率 <mark>29.54</mark> | 仔叔、 · · · · · · · · · · · · · · · · · · · | 近期存車等金融争到<br>用途之信託資金・<br>結構みまずたてたる | 6土官機關(樽)核2<br>回括新台幣、外幣(B<br>          | E之谷種存款<br>種)存款。      |
| 新台         | 幣總額或折台                                | 計台幣總額            | 666599.64                                     |                        | 4.甲科人本人、<br>台幣一百萬元                        | 此两反未成年于女名<br>清,即應由申報人3<br>第二項章:    | 1 「十台別」 イイ秋線<br>密筆申報。<br>14:000字為之,除約 | 新見来計准初<br>5百敗411440度 |
| *)         | 所有人 况                                 |                  |                                               |                        | 表明其幣別。                                    | 了人供益。 电状的                          |                                       |                      |
|            | 100 A 100 · 6                         | 467388.64        | 元 <                                           | - 自動加約                 | 刻 網頁連結 臺                                  | 灣銀行歷史匯Ⅰ                            | <u>輕査詢</u>                            |                      |
|            | 総金額・ 🗸                                |                  |                                               |                        | - II                                      |                                    |                                       |                      |
|            | 新增                                    | 修改               | 刪除                                            |                        |                                           |                                    |                                       |                      |
|            | 総金額·0<br>新増<br>類別<br>新事態方数            | 修改<br>種類<br>活期友軟 | 一 冊除<br>存放機構                                  | 所有人                    | 幣別 約                                      | 图 折1<br>200 780 5 80               | 合新臺幣總額<br>0.780                       |                      |

The Combrol Ywam ot varann. Republic of Chima

AE BO

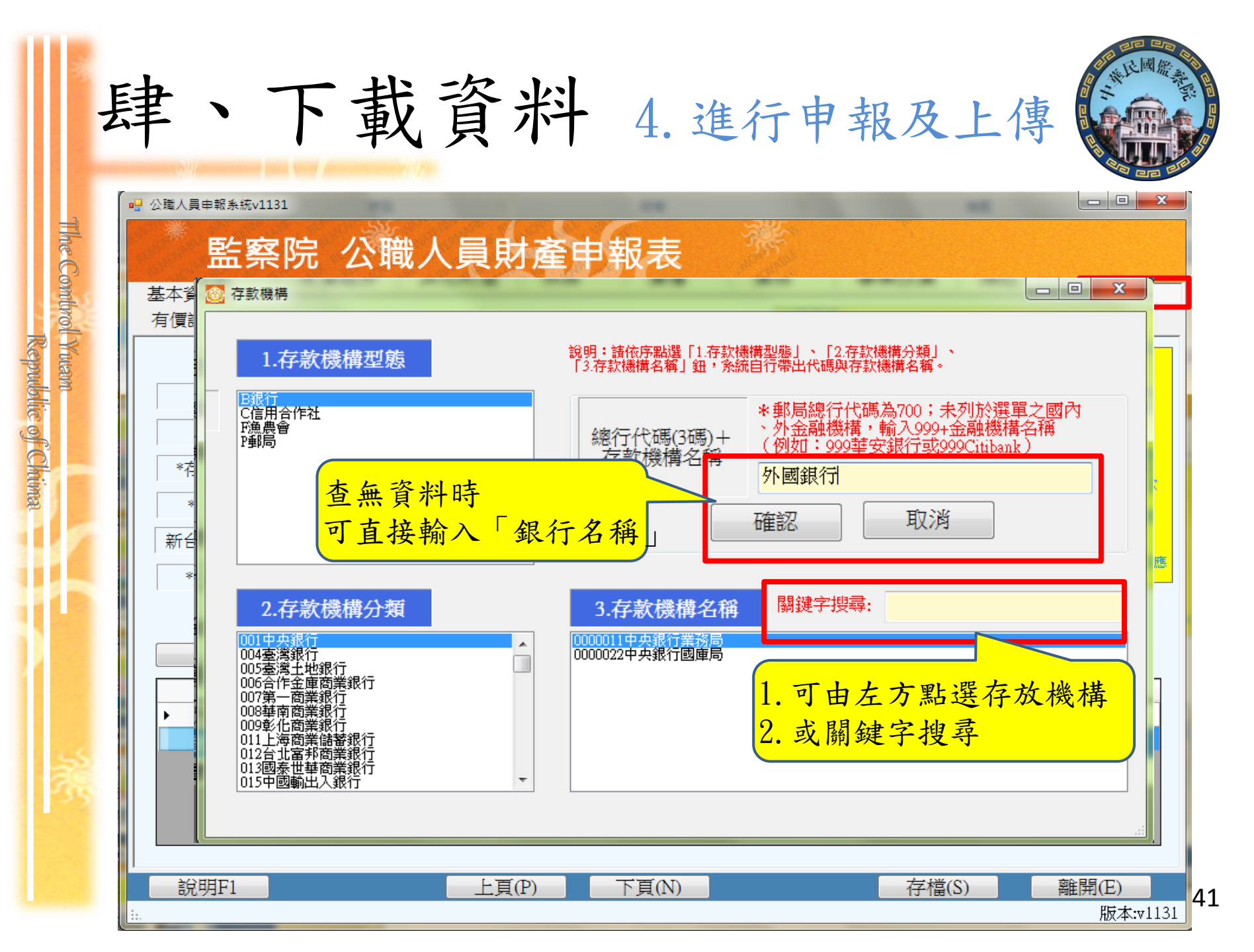

| 肆                | 、下載資料 4.進行申報及上傳                                                                                                    |
|------------------|----------------------------------------------------------------------------------------------------|
| □ 公職<br>基本<br>現金 |                                                                                                    |
|                  | <ul> <li>申報類 ●</li> <li>○ 定明申報</li> <li>○ 卸(離)職申報</li> <li>● 就(到)職申報</li> <li>○ 代理(兼任)申報</li> <li>○ 解除代理(兼任)申報</li> </ul> |
|                  | 此致<br>監察院<br>(受理申報機關「構」全職)<br>此路、機關, 一個、一個、一個、一個、一個、一個、一個、一個、一個、一個、一個、一個、一個、一                                             |
|                  | 以上資料,本人條依法誠實申報,如<br>項規定,處新臺幣六萬元以上一百二<br>上傳成功,即<br>申報成功,不,並<br>解報,並                                                        |
|                  | 需另寄送紙本     上傳     申報表。       申報表。     上傳     申報結果查詢及列印收據       說明F1     資料介接機關     上頁(P)     下頁(N)     存檔(S)     離開(E)    |

The Control Ywam

n rutant. Republic of Chima

| 丟 | 聿、下載資料 4.進行申報及上傳                                                                                                 |  |
|---|----------------------------------------------------------------------------------------------------|--|
|   | ····································                                                                             |  |
|   | ● 定期申報       ● 卸(離)職申報       ● 新增信託財產申報         ● 就(到)職申報       ● 代理(兼任)申報       ● 解除代理(兼任)申報                    |  |
|   | 此致<br>監察院<br>(受理申報機關「備」全職)<br>以上資料,本人係依法誠實申報,如有不實<br>事報人 信託測試 [<br>「申報日」是指申報財產基準日,並非文件上]<br>「申報日」是指申報財產基準日,並非文件上 |  |
|   | <ul> <li>○紙本郵寄信託附件</li> <li>●新增信託附件檔案 (本系統上傳檔案容量以2MB【約A4大小3頁】為上限)</li> <li>檔案上傳路徑</li> </ul>                     |  |
|   | <u> 上時</u> <u> 中報結未質調及列印収機</u><br>説明F1 資料介接機關 上頁(P) 下頁(N) 存檔(S) 離開(E)<br>版本:v1129                                |  |

The Combrol Ywan

| 監祭院          | 公職人員財產                         | <b>曼動甲報</b> 表                             |          |
|--------------|--------------------------------|-------------------------------------------|----------|
| 本資料 配偶及未成年   | 子女 土地  建物  國四                  | 为上市(標明要 供社) しま 取得 一線 動作                   |          |
| 「標示*欄位為必填欄位  | 」,申報日為財產之基準日,申                 | 戰 <u>変動分分八</u> 員·<br>1 建 <b>应</b> 初総動即用(即 | 上一年应由却   |
| *中報日 氏國      |                                | 1. 明確認愛期期间(平)                             | 1一千及千報   |
| *爾民身分證統一編號   |                                | 9 丁於上地、建物、國                               | カレカ(振)肌  |
| *服務機關        | <br>臺南市議會                      | L. 个丽工地、建初、四<br>西古血戀動,均伍拮                 | 府上甲(個)版  |
| *職稱          | 議員                             | 示月無変動, 均須填<br>ま 并上值。                      | 局。受到中報   |
| *機關地址        | 臺南市 安平區                        | • 赤平町                                     |          |
| — *變動期間 ———— |                                |                                           |          |
| 前次申報日民國 10   | 3、年12、月15、日                    | 起,本次定期申報日 年 月                             | 一日止      |
| *聯絡電話(公)     | ( <mark>06</mark> ) 66666666 # | *聯絡電話(宅)(06)6                             | 566666 # |
| *行動電話        | 091111111 行                    | 動電話為必填欄位,如無可填0!                           |          |
| *通訊地址        | 臺南市 ・ 新營區                      | ▪ 忠孝路1號                                   |          |
| *戶籍地址        | 臺南市 ・ 新營區                      | <ul> <li>▪ 忠孝路1號</li> </ul>               | □ 同通訊地址  |

| ſ |                                                                                                    |
|---|----------------------------------------------------------------------------------------------------|
|   | 監察院 公職人員財產申報表(強制信託人員專用)                                                                                                    |
|   | 基本資料         配偶及未成年子女         土地         土地變動情形         建物         建物變動情形         船舶         汽車         航空器           現金         存款         有價證券         其他財產         保險         債權         債務         事業投資         備註         上傳         列印 |
|   | ● 上傳前<br>● 上傳前<br>上傳前:列印目前申報軟體資料<br>上傳後:列印本機最後一次上傳資料<br>可預覽列印<br>或直接列印<br>申報表供參<br>● 預覽列印<br>● 了覽覽列印                                                                                                    |
| 5 | <ul> <li>此致單位</li> <li>監察院</li> <li>列印</li> </ul>                                                                                                    |

| 톳   | 聿、下載資料 5.存檔及列印收據                                                                                                    |
|-----|----------------------------------------------------------------------------------------------------|
| The | ■ 公職人員申報系統v1089 監察院 公職人員財產申報表(強制信託人員專用) 基本資料 配偶及未成年子女 土地 土地變動情形 建物 建物變動情形 船舶 汽車 航空器 現金 存款 有價證券 其他財產 保險 債權 債務 事業投資 備註 上傳 列印 |
|     |                                                                                                    |
|     | 是否<br>列設存檔於本機「桌面」<br>列該檔案為PSN檔,無法直接開啟<br>須使用「網路申報系統/讀取                                                                     |
|     | 儲存的申報資料」進行開啟。            說明F1 資料介接機關         上頁(P)         下頁(N)         存檔(S)         離開(E)         振本:v1089         46   |

The Control Yuam

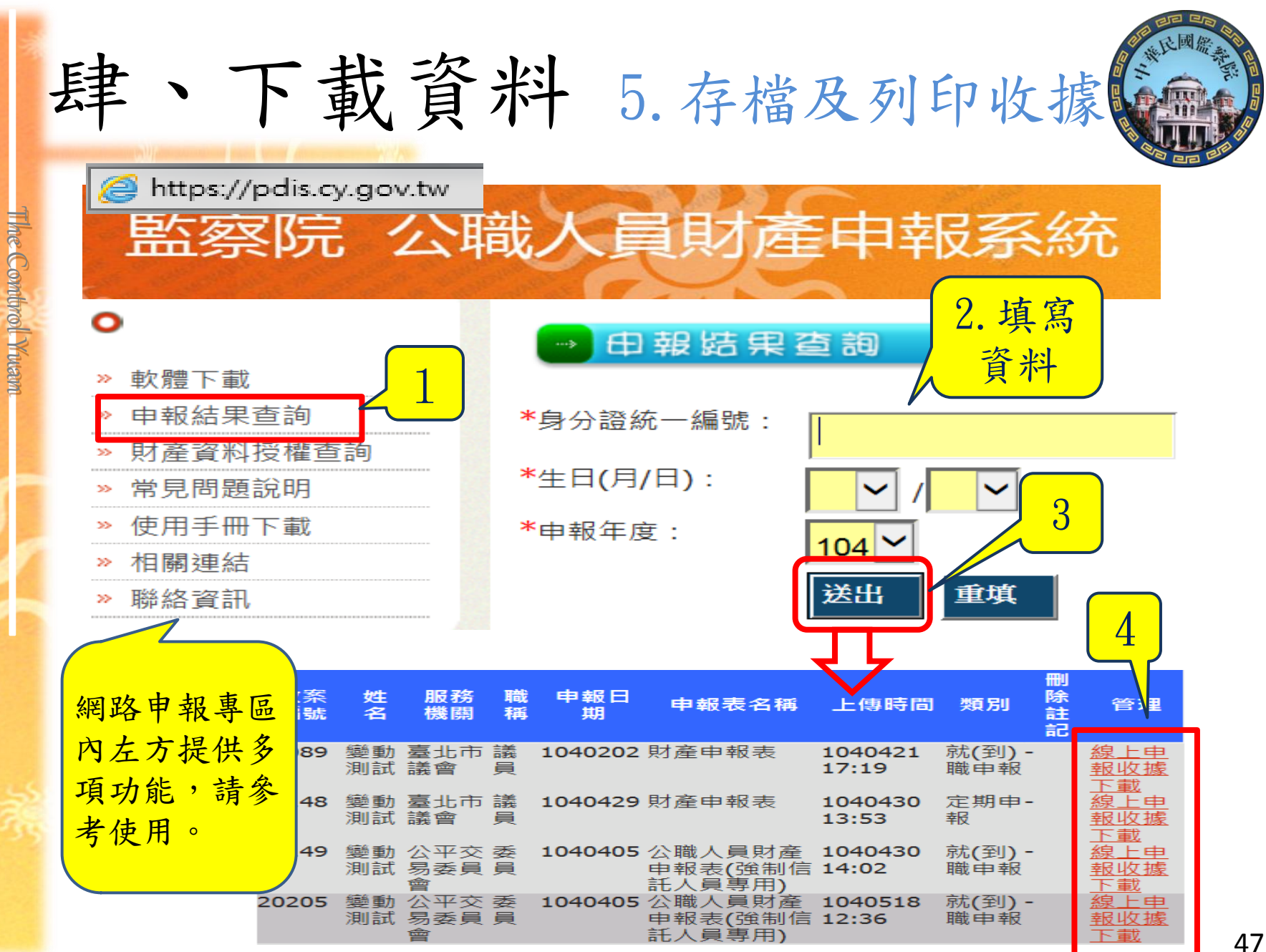

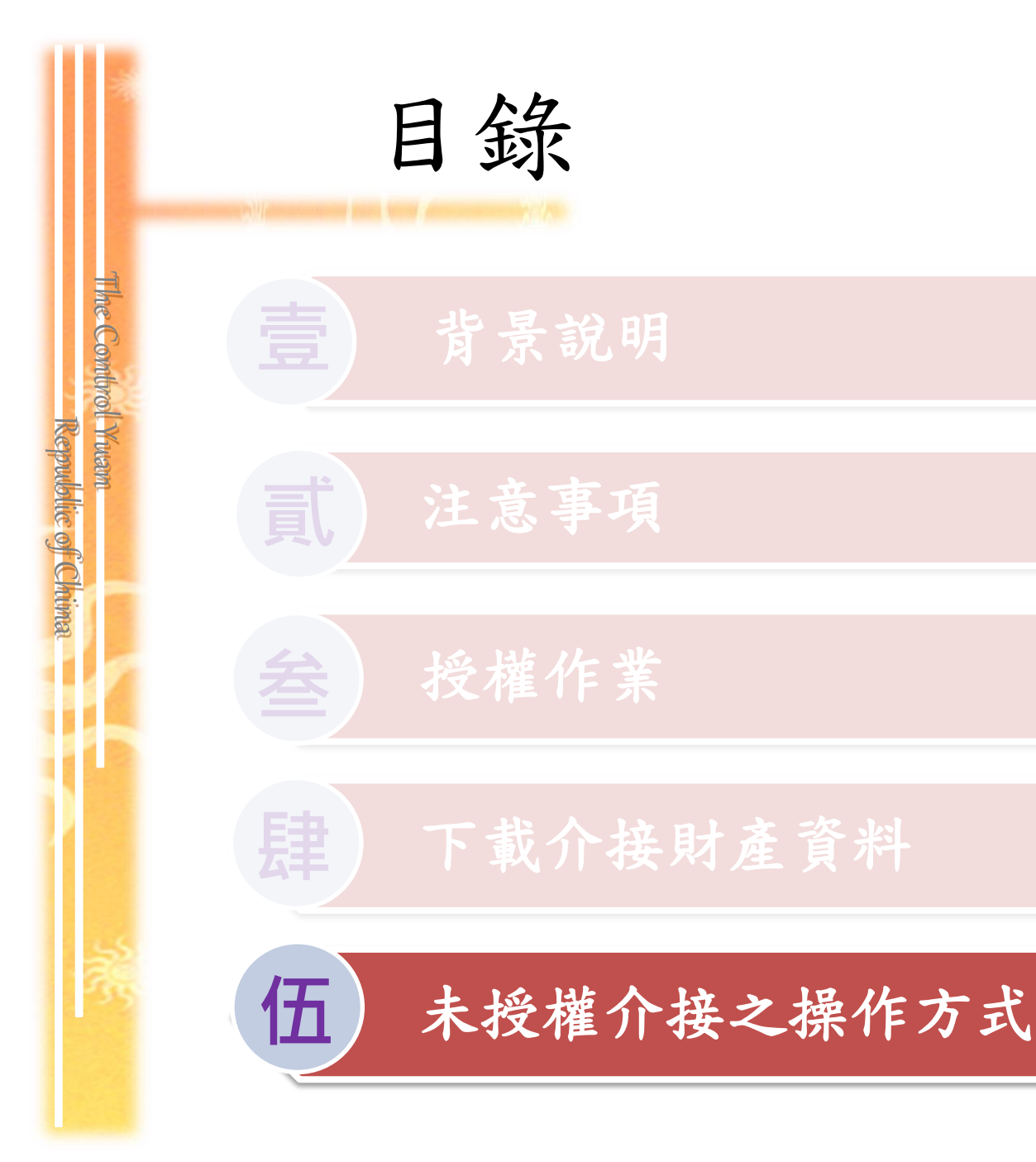

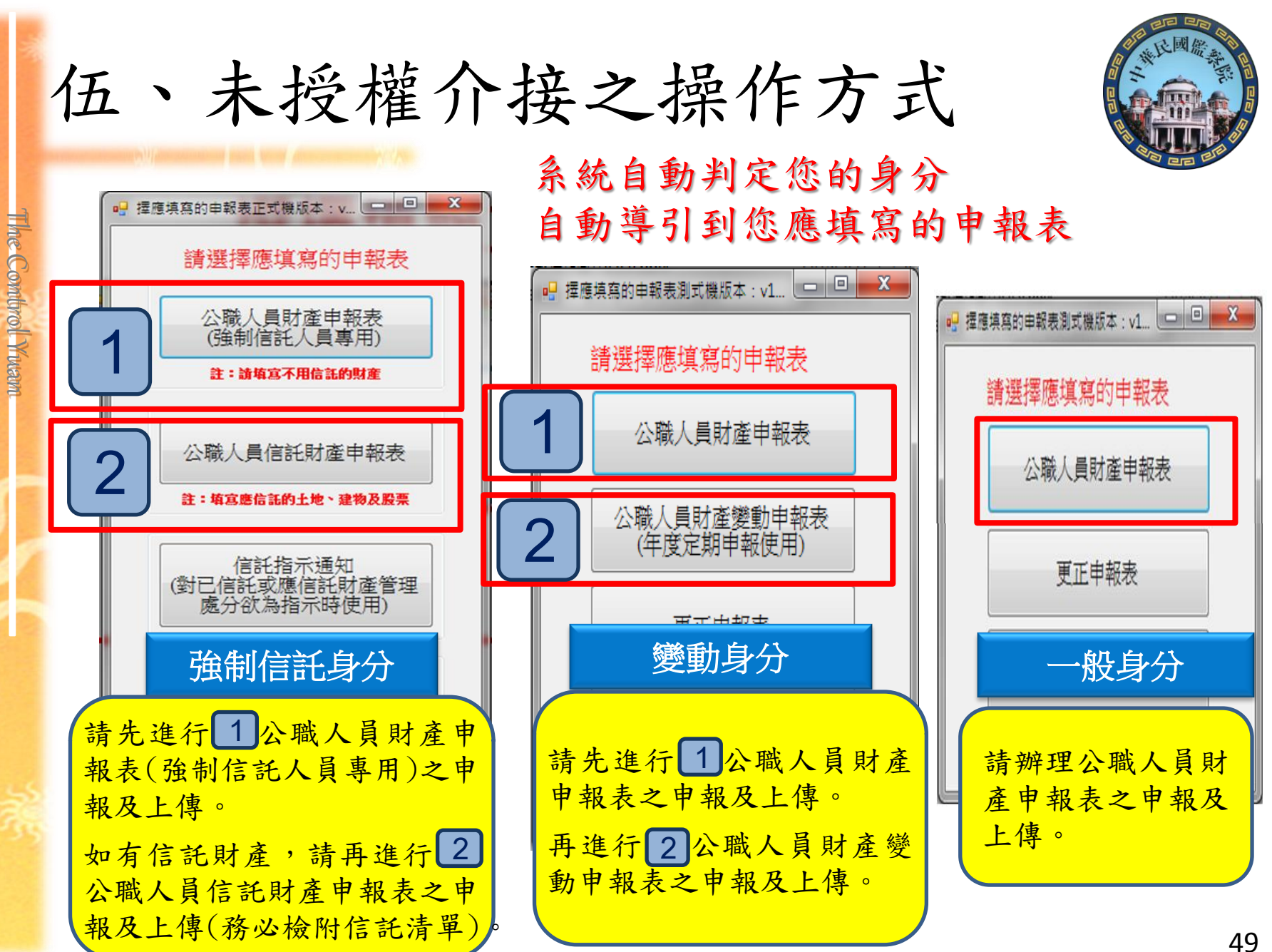

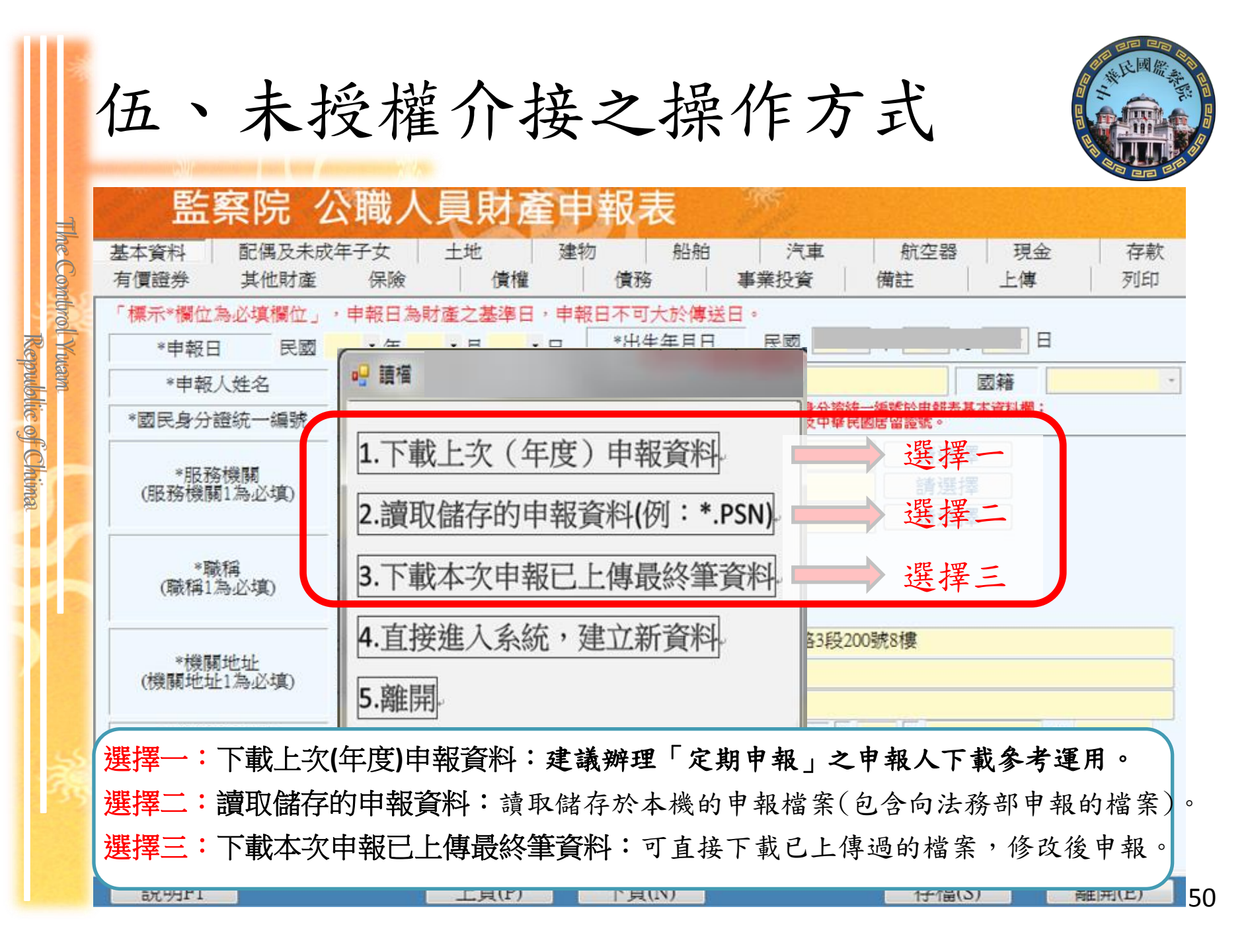

| 伍、未授                                     | 定權介接之操作方:                                                                                   | 式                                                  |
|------------------------------------------|---------------------------------------------------------------------------------------------|----------------------------------------------------|
| <b>監察院 2</b><br>基本資料 配偶及未成年<br>現金 存款 有價證 |                                                                                             | <b>員專用)</b><br>  船舶   汽車   航空器<br>[   備註   上傳   列印 |
| *申報日 民國                                  |                                                                                             | · <u>01 ·</u> 月 <u>01 ·</u> 日                      |
| *甲報人姓名       *國民身分證統一編號                  | <sup>愛動測試</sup> 甲報日請填為                                                                      | ▲ 図 着 ▲ ▲ ▲ ▲ ▲ ▲ ▲ ▲ ▲ ▲ ▲ ▲ ▲ ▲ ▲ ▲ ▲            |
| *服務機關<br>(服務機關1為必填)                      | 1. 公平交易委員會     12月31日」,並查       2.     112月31日」,並查       3.     112月31日」,並查                 | 請選擇 請選擇 請選擇                                        |
| *職稱<br>(職稱1為必填)                          | 1. 委員 產資料,進行申報<br>2                                                                         | )                                                  |
| *機關地址<br>(機關地址1為必填)                      | 1. 臺北市     ・     中正區     ・     濟南路12樓       2.     ・     ・     ・       3.     ・     ・     ・ |                                                    |
| *聯絡電話(公)                                 | (02) 33335555 # * * 静絡電話(宅) (02                                                             | ) 55552222 #                                       |
| *行動電話                                    | <b>0933333333</b> 行動電話為必填欄位,如無可填0!                                                          |                                                    |
| *通訊地址                                    | 臺北市     •     中正區     •     忠孝東路1號                                                          |                                                    |
| *戶籍地址                                    | 新北市 · 板橋區 · 橋新路2號                                                                           | □ 同通訊地址                                            |
|                                          | 上頁(P) 下頁(N)                                                                                 | 存檔(S) 離開(E)                                        |

The Control Yuam

ol Yruann Repubblic of Chima

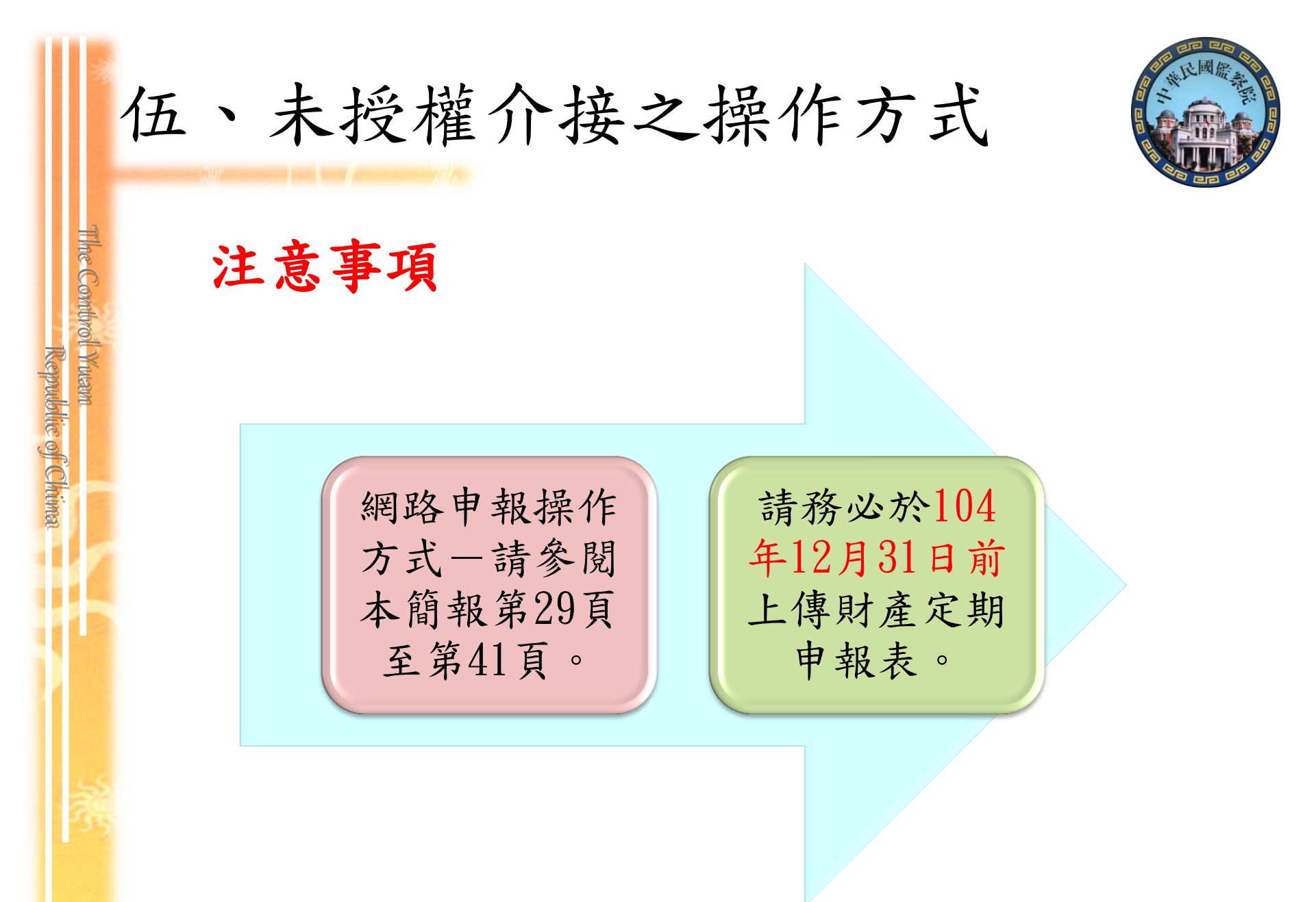

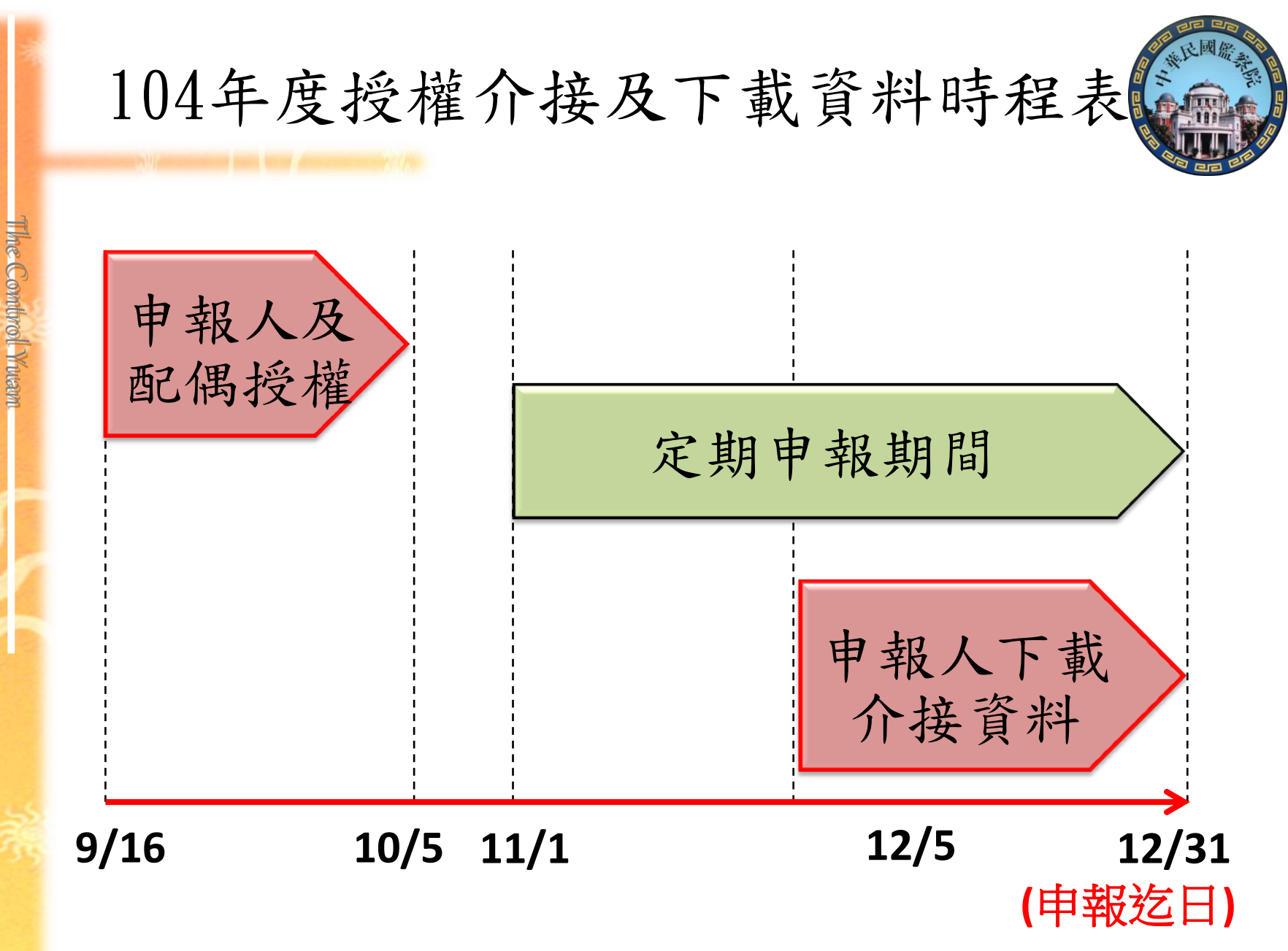

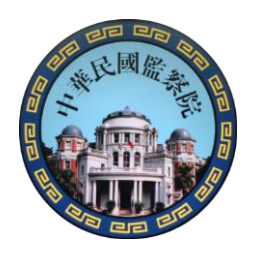

54

#### 監察院公職人員財產申報處責任區電話一覽表

Republic of Chima

電話:02-23413183 傳真:(02)2341-2650

|            | 承辦人/分機<br>/代理人 | 責任區                            |       |                |
|------------|----------------|--------------------------------|-------|----------------|
| mturn Will | 李先生/498        | 立法院、司法院、考試院、教育部、台灣糖業股份<br>有限公司 | 臺北市議會 | 桃園市            |
| IMA        | 蕭先生/497        | 國防部(陸軍)、法務部、交通部                | 臺北市政府 | 宜蘭縣            |
|            | 蔡小姐/494        | 總統府、監察院、行政院、台灣省政府              |       |                |
|            | 曹小姐/493        | 國防部(憲兵)、農委會、國發會                | 臺中市政府 | 新竹縣、新竹市        |
|            | E 1 2 1 1 2 2  |                                | 新北市政府 | 南投縣            |
|            | 何小姐/492        | 財政部、外交部、台灣自來水股份有限公司            | 新北市議會 | 屏東縣            |
|            | 陳小姐/491        | 經濟部、退輔會、台灣電力股份有限公司             | 臺南市議會 | 臺東縣            |
|            | 謝小姐/490        | 國防部(其他)、內政部、公平會                | 高雄市政府 | 基隆市、苗栗縣<br>花蓮縣 |
|            | 馬小姐/181        | 國防部(海軍、空軍)、台灣中油股份有限公司、人事       | 臺南市政府 | 彰化縣            |
|            |                | 行政總處、金管會、中央銀行                  | 高雄市議會 |                |
| 3          | 5              | 【經濟部工業局、經濟部標準檢驗局、中央地質調         | 臺中市議會 | 金門縣、連江縣        |
|            | <b>趕小妞/188</b> | 查所、經濟部中小企業處、經濟部加工出口區管理         |       | 澎湖縣、嘉義縣        |
|            | 1初 (1, )田 100  | 處、水利署、經濟部國際貿易局、經濟部能源局、         |       | 嘉義市、雲林縣        |
|            |                | 智慧財產局、礦務局】                     |       |                |

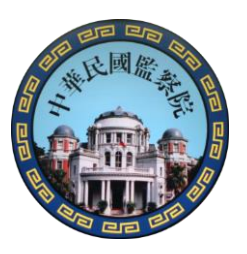

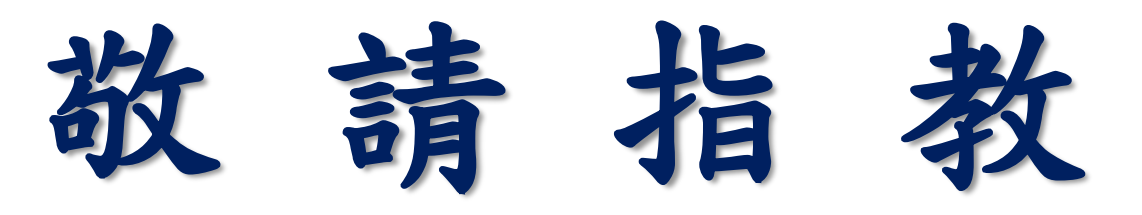

The Combrol Yuam

Republic of Chima

# 網路申報好處多便利環保又安全

## 監察院公職人員財產申報處 敬啟 02-23413183分機490~498

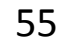